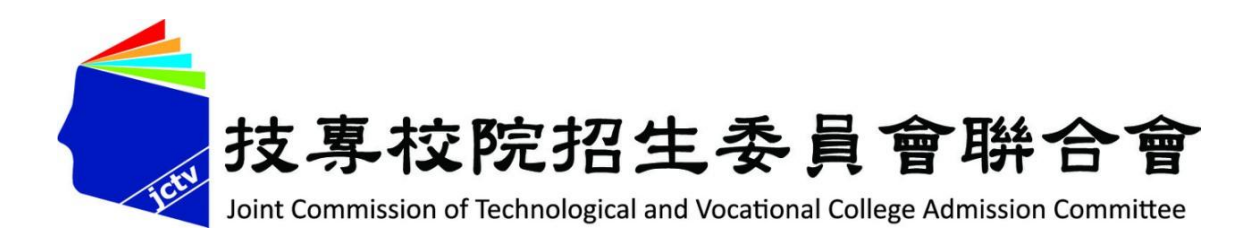

# 114學年五專完全免試入學單獨招生

# 網路報名系統操作說明

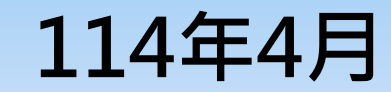

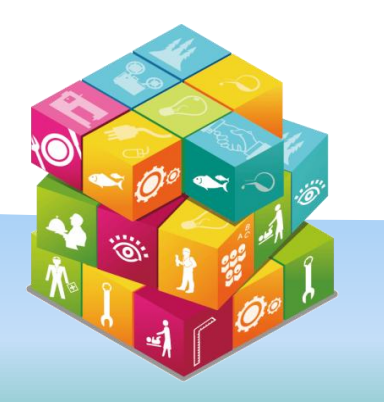

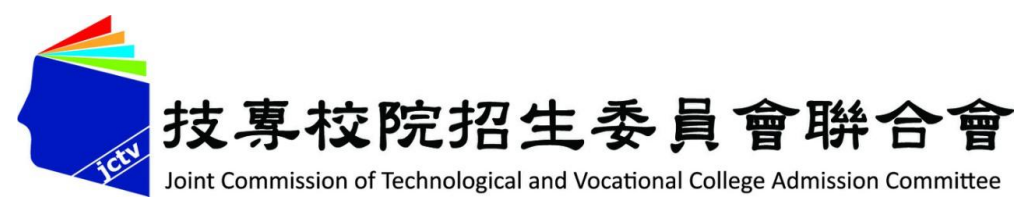

# 簡報大綱

◆五專完全免試入學單獨招生報名方式 進入集體報名系統 1、報名資料載入 2、報名資料編修 3、報名資料檢核 4、報名資料確認送出及列印 5、國中學校查詢 6、相關平台網路系統連結

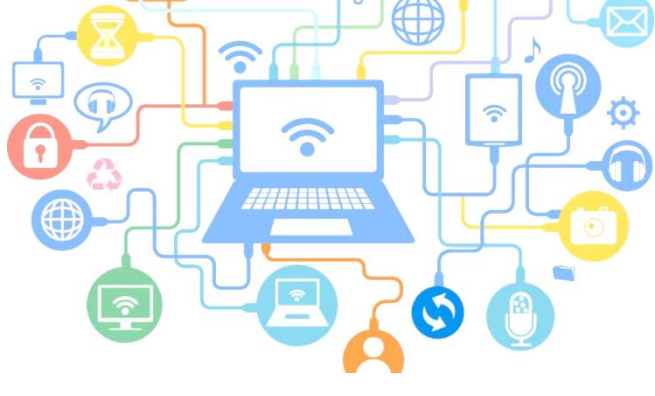

2

5

7

19

24

27

38

45

# 五專完全免試單獨招生(1/3)

✓全國不分區,各五專招生學校(32校)辦理單獨招生。

- ✓ 不採計國中教育會考成績。
- ✓ 限國中應屆畢業生參加。
- ✓每位學生僅得選擇1個學校科(組),並由國中學校辦理集體報名作業。
- ✓ 各五專完免招生簡章及重要日程,請至各五專完免招生學校官網查詢,或 電洽(02-27773827)技專校院招生策略委員會。 (招策會官網:https://www.techadmi.edu.tw/search.php)
- ✓本會提供之「招生網路報名平台」 (https://www.jctv.ntut.edu.tw/enter5W/)僅提供:
  - ☆各校科(組)招生名額 查詢 ☆各校招生官網超連結
- ★ 各校學校及科(組)簡介 查詢
  ★ 國中學校集體報名系統(含查詢)

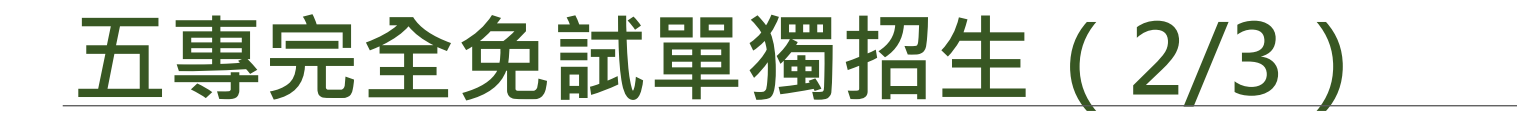

| 項目                 | 日程                                                         |
|--------------------|------------------------------------------------------------|
| 簡章公告               | 114年1月15日(三)                                               |
| 報名【練習版】            | 114年4月10日(四)10:00起<br>114年4月18日(五)17:00止                   |
| 報名                 | 114年5月1日(四)10:00起<br>114年5月7日(三)16:00止<br>應屆畢業生採「國中學校集體報名」 |
| 錄取公告               | 114年5月15日(四)10 : 00起<br>①各招生學校網站公告<br>②國中學校報名系統查詢          |
| 各校辦理報到作業           | 114年5月16日(五)起至114年6月13日(五)止<br>(各校自訂・參閱各校招生簡章)             |
| 報到後聲明放棄<br>錄取資格截止日 | 114年6月17日(二)中午12:00止                                       |

 $\square$ 

# 五專完全免試單獨招生(3/3)

| 代碼  |   |     | 校 | 名 |    |    | 代碼  |   |   |     | 校 | 名 |    |   |          |   |
|-----|---|-----|---|---|----|----|-----|---|---|-----|---|---|----|---|----------|---|
| 109 | 或 | 立 澎 | 湖 | 科 | 技大 | 學  | 246 | 宏 | 或 | 德   | 霖 | 科 | ち  | 支 | 大        | 學 |
| 202 | 南 | 声   | 科 | 技 | 大  | 學  | 249 | 台 | 北 | 海   | 洋 | 科 | ち  | 支 | 大        | 學 |
| 204 | 嘉 | 南   | 藥 | 理 | 大  | 學  | 415 | 黎 | E | 归   | 技 | 祈 | j  | 學 | <u>l</u> | 院 |
| 206 | 龍 | #   | 科 | 技 | 大  | 學  | 417 | 德 | 育 | 頀   | 理 | 健 | 一月 | Ę | 學        | 院 |
| 207 | 輔 | 英   | 科 | 技 | 大  | 學  | 503 | 或 | 立 | 喜   | 東 | 事 | 彩  | 4 | 學        | 校 |
| 211 | 正 | 修   | 科 | 技 | 大  | 學  | 602 | 馬 | 偕 | 醫 護 | 管 | 理 | 事  | 科 | 學        | 校 |
| 216 | 大 | 仁   | 科 | 技 | 大  | 學  | 603 | 仁 | 德 | 醫 護 | 管 | 理 | 專  | 科 | 學        | 校 |
| 225 | 中 | 華 醫 | 事 | 科 | 技大 | 學  | 604 | 樹 | 人 | 醫 護 | 管 | 理 | 事  | 科 | 學        | 校 |
| 220 | 中 | 喜   | 科 | 技 | 大  | 學  | 605 | 慈 | 惠 | 醫 護 | 管 | 理 | 事  | 科 | 學        | 校 |
| 228 | 南 | 開   | 科 | 技 | 大  | 學  | 606 | 耕 | 莘 | 健康  | 管 | 理 | 事  | 科 | 學        | 校 |
| 229 | 中 | 華   | 科 | 技 | 大  | 學  | 607 | 敏 | 惠 | 醫 護 | 管 | 理 | 專  | 科 | 學        | 校 |
| 232 | 美 | 和   | 科 | 技 | 大  | 學  | 609 | 育 | 英 | 醫 護 | 管 | 理 | 專  | 科 | 學        | 校 |
| 238 | 敏 | 實   | 科 | 技 | 大  | 學  | 610 | 崇 | 仁 | 醫護  | 管 | 理 | 事  | 科 | 學        | 校 |
| 239 | 臺 | 北城  | 市 | 科 | 技大 | 學  | 611 | 聖 | Ð | 醫 護 | 管 | 理 | 事  | 科 | 學        | 校 |
| 241 | 文 | 藻   | 外 | 語 | 大  | 學  | 612 | 新 | 生 | 醫 護 | 管 | 理 | 事  | 科 | 學        | 校 |
| 245 | 致 | 理   | 科 | 技 | 大  | 學  | 832 | 康 |   |     |   |   | 大  |   |          | 學 |
|     |   |     |   |   |    | 合計 | 32校 |   |   |     |   |   |    |   |          |   |

Ø

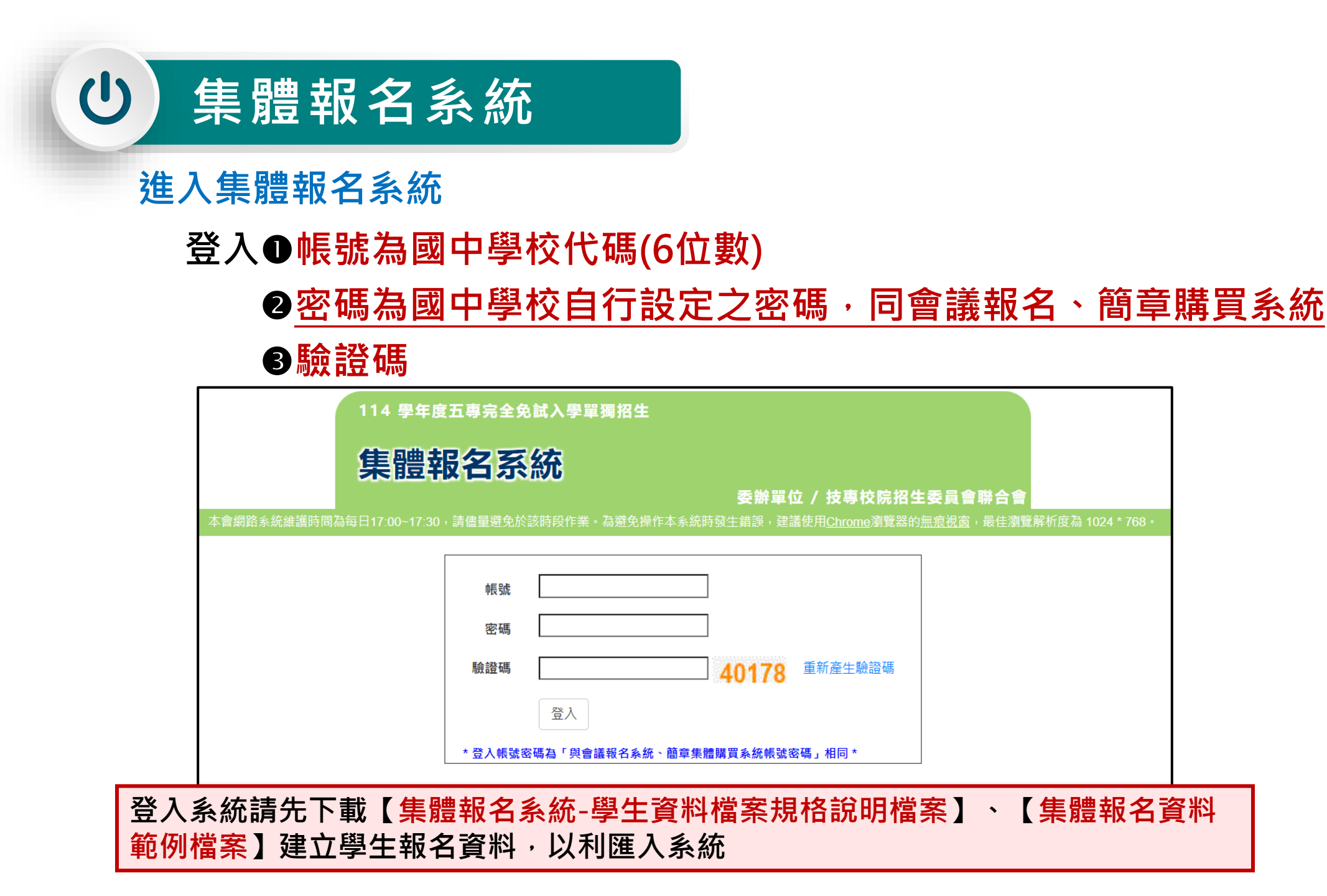

- 1) 報名時間:114年5月1日(四)10:00起至5月7日(三)16:00止。
- 2) 如欲在金融機構臨櫃辦理繳費,請於114年5月7日(三)15:30 前完成繳費。
- 集體報名所需各項報名資料,於各五專完免招生學校受理報名時間內(郵戳為憑), 以國內快捷郵件或限時掛號方式寄送至所報名之五專完免單獨招生學校。

佈告欄 報名資料載入 → 報名資料編修 → 報名資料檢核 報名資料確認送出及列印 → 收件狀態 錄取狀態 報到狀態

|                                                                            | E          |        |                                                                                                    |              |                                        |                                |                          | 蒸薇 횑 🖬 —                                  | $\Box \times$ |    |
|----------------------------------------------------------------------------|------------|--------|----------------------------------------------------------------------------------------------------|--------------|----------------------------------------|--------------------------------|--------------------------|-------------------------------------------|---------------|----|
|                                                                            | 榴          | 案 常月   | 用 插入 頁面配置                                                                                                    | 公式           | 資料 校開                                  | 檢視 說明                          | ACROBAT                  |                                           | ピ 共用          | 1  |
| 10 古 傾                                                                     | L<br>貼.    | ,<br>□ | Calibri $\checkmark$ B     I $\sqcup$ $\land$ $\blacksquare$ $\checkmark$ $\land$ $\land$ $\blacksquare$ $\checkmark$ $\land$ $\land$ |              | ≡ <b>≡</b> ₿<br>≡ ≡ <b>छ</b> ~         | 通用格式 →<br>\$ ~ % <b>?</b><br>* | <ul> <li></li></ul>      | 插入 ~ ∑ ~ Ź∇ ~<br>刪除 ~ Ū ~ ♀ ~<br>格式 ~ � ~ |               |    |
|                                                                            | 剪          | 115時 6 | 「」 字型                                                                                                    | IS .         | 對齊方式 🕟                                 | 數值 「                           | 3 様式   '                 | 諸存格 編輯                                    | ^             | ,  |
| 1. 報名時間:114 年 5 月 1 日 ( 星期四 ) 10:00 起至 114 年 5 月 7 日 ( 星期三 ) 16:00 止, 完成網路 | E5         |        | ▼ : × √ fs                                                                                                    | 辦事員          |                                        |                                |                          |                                           | ~             |    |
|                                                                            |            | Α      | В                                                                                                    | С            | D                                      | E                              | F                        | G                                         | <b>A</b>      |    |
| ΠX, °                                                                      | 1          | 學校代碼   | 馬 校名                                                                                                    | 承辦人姓名        | 3 承辦單位                                 | 承辦人職稱                          | 承辦人EMAIL                 | 承辦人電話號碼                                   | 承辦人           |    |
|                                                                            | 2          | 109    | 國立澎湖科技大學                                                                                                    | 洪鈺慧          | 註冊組                                    | 專案書記                           | s20065@gms.npu.edu.tw    | 06-9264115#1161                           | 06-9264       |    |
|                                                                            | 3          | 202    | 南臺科技大學                                                                                                    | 劉逸奴          | 綜合業務組                                  | 專員                             | even@stust.edu.tw        | 06-2533131#2120-2122                      | 06-2546       |    |
| 2 繳費方式,請利田佳豐報之多茲產生之喜變銀行隨橋繳費留(二聯式),利印繳費留至今國喜變銀行名                            | Z <b>4</b> | 204    | 嘉樂學校財團法人嘉                                                                                                    | 「林國氏         | 招生行政組                                  | 組長                             | box113@mail.cnu.edu.tw   | 06-2664911#1802                           | 06-2660       | 公開 |
| 2.                                                                         | 1 5        | 206    | 龍華科技大學                                                                                                    | <u>郭观君</u>   | 招生處                                    | 新<br>新<br>手<br>見               | Ihupowerup@gmail.com     | 02-82093211#3012                          | 02-8209       | สษ |
| 路ATM 輔岠缴费老(毛嫱费白付)。加效左全融機構随橋辦理缴费, 詩於 114 年 5 日 7 日 ( 昆期三 )                  | 4 6        | 207    | 輔英科技大學                                                                                                    | 林惠娟          | 招生暨人學服                                 | 建工任                            | aa146@fy.edu.tw          | 07-7811151#2140                           | 07-7830       |    |
| 四名「「特別教員伯(丁旗員口门)」、如於仁亚版》《侍師偃册注款員,明次「「年午3万70(生物二)                           | 7          | 211    | 止修科技大學                                                                                                    | 林峭皓          | 岩生屋                                    | 組員                             | k2757@gcloud.csu.edu.tw  | 07-7358800#2715                           | 07-7310       |    |
|                                                                            | 8          | 216    | 大1_科技大學                                                                                                    | 陳心怡          | 就學輔得中心                                 | 祖貝                             | arnold200231@tajen.edu.t | w 08-7624002#1530                         | 08-7626       |    |
|                                                                            | 9          | 220    | 中堂科技入学                                                                                                    | 監決辛          | 指主义图宗古                                 | 1 組員                           | Inlan106/95@ctust.edu.tw | 04-22395079#                              | 04-2239       |    |
| 3. 請將繳費證明文件請譽校白行留左繳費收據正木備香。                                                | 10         | 225    | 中華當爭科投入學                                                                                                    | 土丁版          | 17000000000000000000000000000000000000 | 祖貝                             | yucoeknen2000@gmail.co   | n 06-26/456/#251                          | 06-2679       |    |
|                                                                            | 11         | 228    |                                                                                                    | 劉任測          | 指土争份區                                  | 导张助理                           | Jiayu@nkut.edu.tw        | 049-2563489#1326                          | 049-256       |    |
|                                                                            | 12         | 229    | 中華科技人学<br>美和利益大興                                                                                                    | 御白羽          | 1100000000000000000000000000000000000  | 序防肺理                           | snerry54@cc.cust.edu.tw  | 02-27821862#203                           | 02-2782       |    |
|                                                                            | 15         | 232    |                                                                                                    | TER SOL CERT | 18포구/0                                 | 1 J PX D/J H                   | si@memo.edu.tw           | 00-7755021#0100                           | 08-7790 -     |    |
| - 4. 備齊集體報名所需各項報名資料,於各五專完免招生學校受理報名時間內(郵戳為憑),以國內快招                          | ● ●        |        | sheeti                                                                                                    |              |                                        |                                | : [4]                    |                                           | • •           | A  |
| 國中集體報名系統列印之信封封面。                                                           | ~_ 就緒      |        |                                                                                                    |              |                                        |                                |                          |                                           | - + 100%      | -  |
|                                                                            |            |        |                                                                                                    |              |                                        |                                |                          |                                           |               |    |
|                                                                            |            |        |                                                                                                    |              |                                        |                                |                          |                                           |               |    |
|                                                                            | - Jol      |        |                                                                                                    |              |                                        |                                |                          |                                           |               |    |
| 1. 二、二、二、二、二、二、二、二、二、二、二、二、二、二、二、二、二、二、二、                                  | 資料         |        |                                                                                                    |              |                                        |                                |                          |                                           |               |    |
|                                                                            |            |        |                                                                                                    |              |                                        |                                |                          |                                           |               |    |
|                                                                            |            |        |                                                                                                    |              |                                        |                                |                          |                                           |               |    |

# 1、報名資料載入(1/12)

### 一、學生報名資料載入

### Step1 :

### 登入國中集體報名系統後,點選「報名資料載入-批次匯入」。

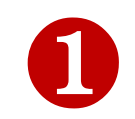

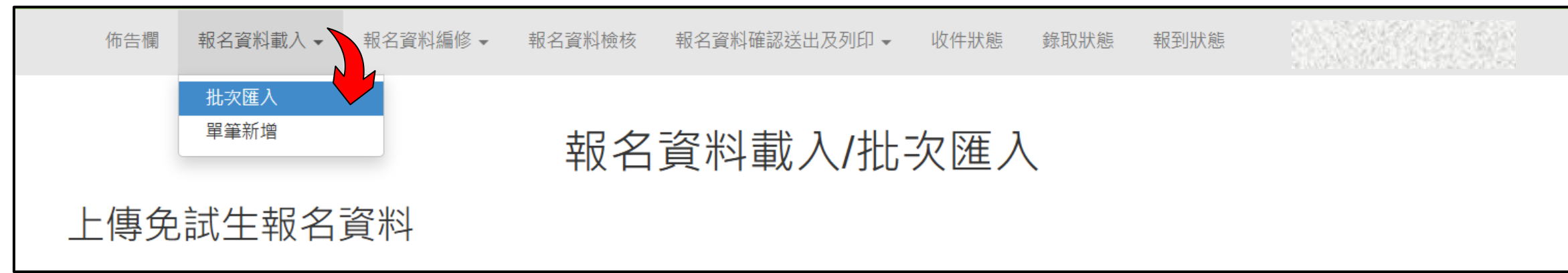

# 1、報名資料載入(2/12)

#### Step2:

### 下載❶【匯入學生資料檔案規格】與❷【範例檔案】(Excel檔)<u>核對貴校所</u> <u>準備之報名資料「欄位」及「資料格式」是否與報名系統上傳格式相同</u>。

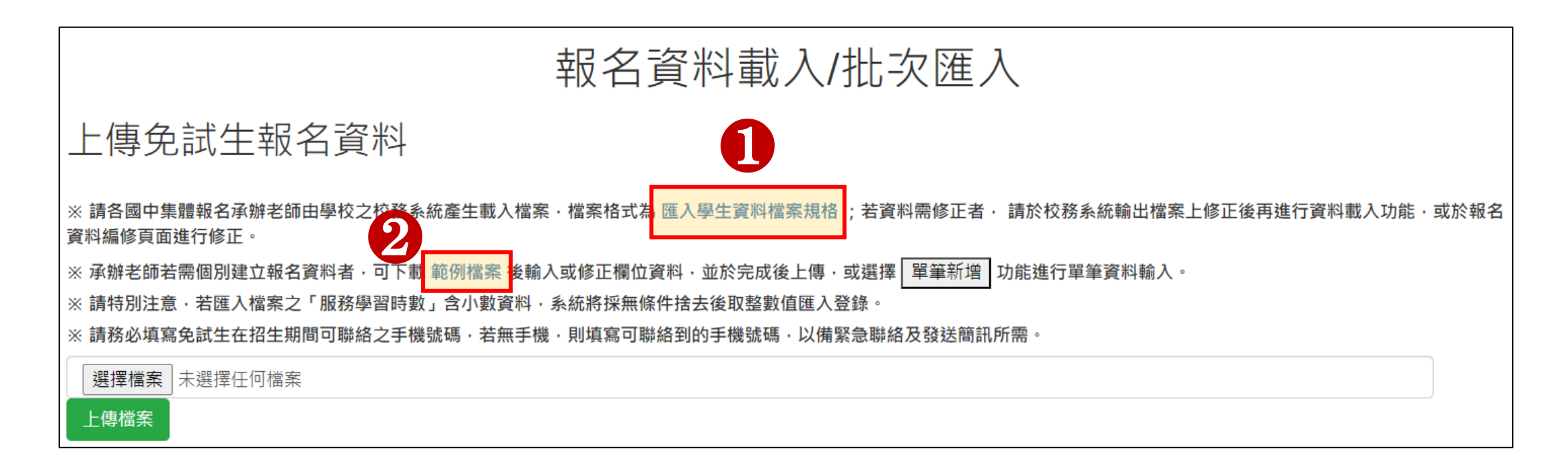

# 1、報名資料載入(3/12)

#### 二、檔案上傳(批次作業)

#### Step1: 請使用<u>本系統</u>匯出之「範例檔案」,填入免試生之相關資料後逕行資料匯入作業。

|                                                 |                               |                     |     |              |             |      |                |                  |                  |                                           |                   |          |          |      |                |                  |                       |          |    |          | 報名                | <b>▶生資料檔規格</b>          |            |         |                                                            |
|-------------------------------------------------|-------------------------------|---------------------|-----|--------------|-------------|------|----------------|------------------|------------------|-------------------------------------------|-------------------|----------|----------|------|----------------|------------------|-----------------------|----------|----|----------|-------------------|-------------------------|------------|---------|------------------------------------------------------------|
|                                                 |                               |                     |     |              |             |      | ŧ              | 報名詞              | 資料<br>載          | 載入/批                                      | 次匯ノ               |          |          |      |                |                  |                       |          |    |          | 檔案說<br>請使用        | 月:<br>97-2003 版本之 Excel | 匯入         |         |                                                            |
| ⊢僅                                              | 事免試                           | 牛斬                  | 名   | <b></b>      | Ļ           |      |                |                  |                  |                                           |                   |          |          |      |                |                  |                       |          |    |          | *.xls:            | 寺定校務系統所轉出的              | 學生報名       | 資料檔     |                                                            |
| ※請各                                             | 國中集體報                         | 名承辦老                | 師由學 | 校之校務         | 务系統         | 產生載ノ | 檔案・            | 檔案格式為            | 匯入學生資料           | 料檔案規格                                     |                   | ****     |          |      | 1 <b>1</b>     | - \ A . 7 A . Ju |                       |          |    |          | 項次                | 欄位名稱                    | 資料最<br>大長度 | 資料符號/定義 | 備註                                                         |
| <ul><li>資料編</li><li>※ 承辦</li><li>※ 請特</li></ul> | ◎貝面建行1<br>老師若需個別<br>別注意・若国    | ◎止。<br>別建立報<br>匯入檔案 | 名資料 | 者·可下<br>務學習時 | 電 範<br>時數」1 | 例檔案  | 後輸入回<br>3料 · 系 | 戊修正欄位資<br>統將採無條( | 「料・並於完<br>牛捨去後取鏨 | 成後上傳 · 或選                                 | 擇 單筆新增<br>。       | 功能進行     | 單筆資料     | 4輸入。 |                |                  |                       |          |    |          | А                 | 身分證統一編號<br>(居留證/入出境證)   | 10         |         | 請填寫證統一編號(居留證/<br>入出境證號)。<br>英文字母大寫。                        |
| ※ 請務<br>選擇<br>上傳相                               | 必填寫免訊<br>3<br>檔案<br>未選打<br>當案 | <b>生在招生</b><br>擇任何權 | 案   | <b>聯絡之</b> 手 | ⊨ 機 號 f     | 嶋・右井 |                | 則填寫可聯絡           | 各到的手機號           | 『、「「「「「「「」」、「「」」、「「」」、「「」、「」、「」、「」、「」、「」、 | 聯絡 <i>及</i> 發廷間計界 | 竹帶。      |          |      |                |                  |                       |          |    |          | в                 | 學生姓名                    | 30         |         | 靠左連續對齊,姓名長度為<br>兩個中文字者,姓與名間不<br>留空白,欄中資料若有難(造)<br>字,請以■取代。 |
|                                                 |                               |                     |     |              |             |      |                |                  | •                |                                           |                   |          |          |      |                |                  |                       |          |    |          | С                 | 出生年<br>(民國年)            | 3          | 1-999   | 靠右連續對齊                                                     |
|                                                 |                               |                     |     |              |             |      |                |                  |                  |                                           |                   |          |          |      |                |                  |                       |          |    |          | D                 | 出生月                     | 2          | 1-12    |                                                            |
|                                                 |                               |                     | _   |              |             |      |                |                  |                  |                                           |                   |          |          |      |                |                  |                       |          |    |          | Е                 | 出生日                     | 2          | 1-31    |                                                            |
| 分證統一編<br>(居留證/人<br>出境證)                         | 扁<br>、學生姓名                    | 出生<br>名 年(民<br>國年)  | 出生月 | 出生日          | 年級          | 斑級   | 座號             | 郵遞區號             | 地址               | 聯絡電話                                      | 行動電話              | 減免<br>身分 | 擔任<br>幹部 | 服務時數 | 多元<br>學習<br>表現 | 健康<br>與體         | 藝術<br>(藝術<br>與人<br>文) | 綜合<br>活動 | 科技 | 均衡<br>學習 | 五專完!<br>校科組(<br>碼 | é<br>t                  |            |         |                                                            |
| 1.22.2                                          | 胡凱妹                           | 99                  | ) 3 | 25           | 9           | 5    | 1              | 106344           | 臺北市大會            | 0227725182                                | 0900999999        | 1        | 2        | 3    | 5.5            | 60               | 60                    | 60       | 60 | 28       | 00000             |                         |            |         |                                                            |
| 63.3.8                                          | 陳筱玲                           | 99                  | 6   | 5            | 9           | 3    | 1              | 100216           | 臺北市中國            | 0227725333                                | 0900333333        | 3        | 3        | 10   | 11             | 59               | 61                    | 0        | 58 | 7        | 00000             |                         |            |         |                                                            |

1、報名資料載入(4/12)

「範例檔案」編輯注意事項(1/2):

● N、O欄位,輸入擔任幹部學期數及服務時數 ⇒ 多元學習表現積分
 ② P欄位, 
 ③ Q、R、S、T欄位,輸入均衡學習成績 ⇒ 均衡學習積分
 ④ U欄位,均衡學習積分

6 輸入五專完免校科組代碼

|             | А                         | В     | C                 | D | Е              | F G        | Η   | Ι | J | K        |   | L           | М        | Ν        | 0        | Р              | Q             | R                     | S        | Т  | U        | V                 | W                                     |
|-------------|---------------------------|-------|-------------------|---|----------------|------------|-----|---|---|----------|---|-------------|----------|----------|----------|----------------|---------------|-----------------------|----------|----|----------|-------------------|---------------------------------------|
| 1           | 身分證統一編<br>號(居留證/入<br>出境證) | 學生姓名  | 出生<br>年(民<br>國年)  | 詞 | <b></b><br>手 米 | <b>务</b> 批 | ; 次 | 淮 | 入 | Ż        | 語 | 行動電話        | 減免<br>身分 | 擔任<br>幹部 | 服務<br>時數 | 多元<br>學習<br>表現 | 健康<br>與體<br>育 | 藝術<br>(藝術<br>與人<br>文) | 綜合<br>活動 | 科技 | 均衡<br>學習 | 五專完免<br>校科組代<br>碼 |                                       |
| 2           |                           | 胡凱妹   | 98                | 軒 |                | る資         | 和   | 登 | 錄 | 於 🛛      | 2 | 09009999999 | 1        | 1        | 0        | 2              | 60            | 60                    | 60       | 60 | 28       | 00000             |                                       |
| 3<br>4<br>- | Sheet1                    | PR 仮巧 | <sup>1</sup> 校代碼表 | S | he             | eti        | l分  | 頁 |   | <u>)</u> | 5 | 0900555555  | 3        | Z        | 10       | 9              | 59            | 01                    | 0        | 38 |          | 00000             | · · · · · · · · · · · · · · · · · · · |
| 就緒          |                           | 1     |                   |   |                |            |     |   |   |          |   |             |          | 1        |          |                |               |                       |          |    | <u> </u> |                   | + 140%                                |

51)

2

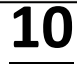

(5)

3

1、報名資料載入(5/12)

#### 「範例檔案」編輯注意事項(2/2):

### 學校代碼、學校名稱、科組代碼、科組名稱及招生名額 請參閱分頁「學校科組代碼名額表」

|    |            |                               |        |            |      |        | _ |
|----|------------|-------------------------------|--------|------------|------|--------|---|
| G4 | <b>*</b> : | $\times \checkmark f_{\star}$ |        |            |      |        | ۷ |
|    | А          | В                             | С      | D          | Е    | F      | - |
| 1  |            | 五專完全免試招生學校科                   | (組)代碼及 | 招生名额       |      |        |   |
| 2  | 學校代碼       | 學校名稱                          | 科組代碼   | 科(組)名稱     | 招生名额 |        |   |
| 3  | -          | -                             | 00000  | (未選填)      | 0    |        |   |
| 4  | 109        | 國立澎湖科技大學                      | 10901  | 電機科        | 12   |        |   |
| 5  | 202        | 南臺科技大學                        | 20201  | 電機工程科      | 20   |        |   |
| 6  | 202        | 南臺科技大學                        | 20202  | 資訊工程科      | 20   |        |   |
| 7  | 202        | 南臺科技大學                        | 20203  | 化學工程與材料工程科 | 10   |        |   |
| 8  | 202        | 南臺科技大學                        | 20204  | 電子工程科      | 20   |        |   |
| 9  | 202        | 南臺科技大學                        | 20205  | 機械工程科      | 12   |        | 1 |
| 10 | 204        | 嘉藥學校財團法人嘉南藥理大學                | 20401  | 公共安全及消防科   | 14   |        |   |
| 11 | 204        | 嘉藥學校財團法人嘉南藥理大學                | 20402  | 食品科技科      | 12   |        |   |
| 12 | 204        | 嘉藥學校財團法人嘉南藥理大學                | 20403  | 食藥產業暨檢測科技科 | 12   |        | 1 |
| 13 | 204        | 嘉藥學校財團法人嘉南藥理大學                | 20404  | 智慧網路應用科    | 12   |        |   |
| 14 | 204        | 嘉藥學校財團法人嘉南藥理大學                | 20405  | 環境工程與科學科   | 11   |        |   |
| 15 | 204        | 嘉藥學校財團法人嘉南藥理大學                | 20406  | 職業安全衛生科    | 11   |        |   |
| 16 | 204        |                               | 20407  | 鼓虾牛牛女朱马    | 10   |        | F |
| -  | Sheel      | et1 學校科組代碼名額表 (+)             |        |            |      | •      |   |
| 就緒 |            |                               |        |            |      | + 1309 | 6 |

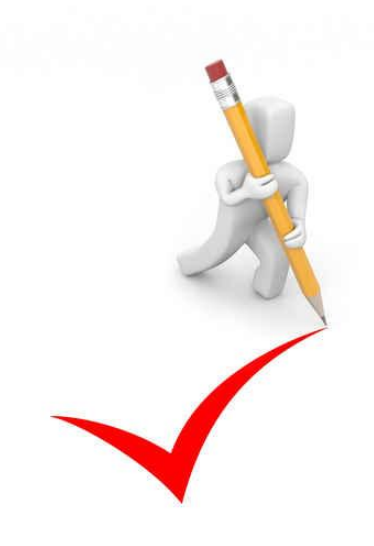

## 1、報名資料載入(6/12)

#### Step2:

- 1. 將編修後的學生報名資料Excel檔案,以<u>Microsoft Excel 工作表</u> ( **ぷ ぷぷ**) 或 ぷ ( )「匯入」方式新增報名資料。
- 2. 上傳檔案名稱請以「英文、數字」命名,中文檔名易造成上傳失敗。

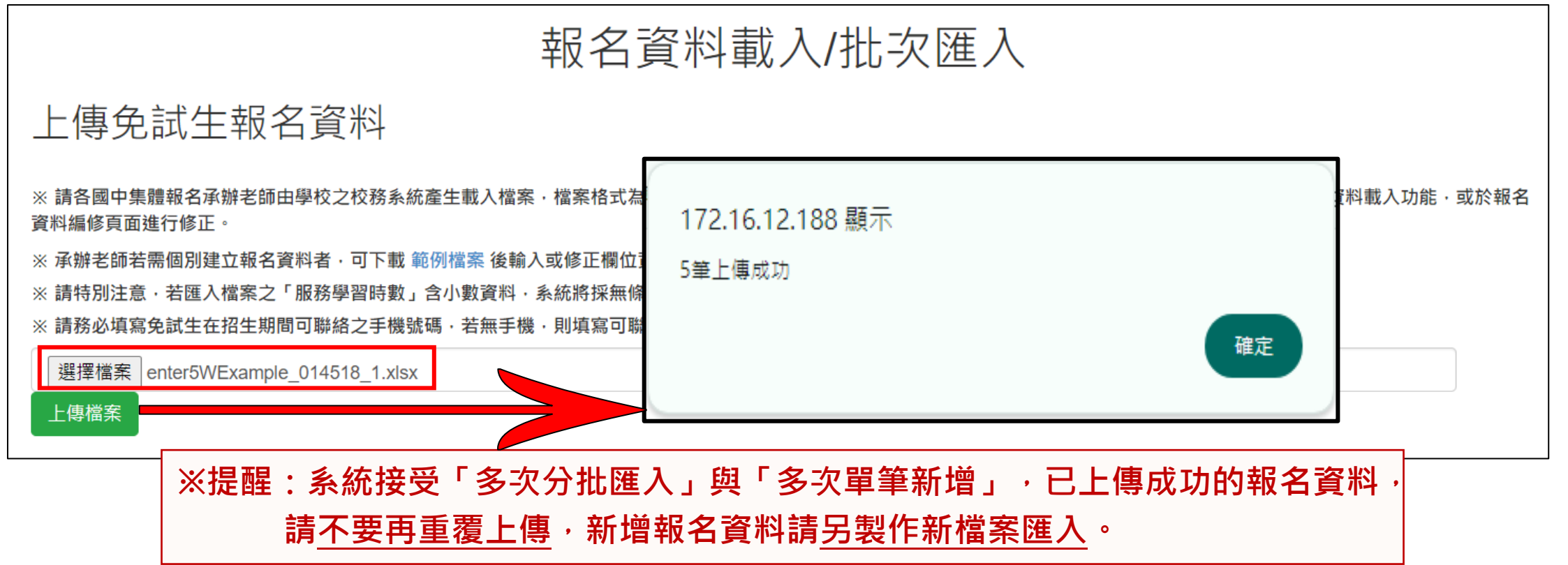

# 1、報名資料載入(7/12)

#### Step3:

#### 上傳成功後,仍請至「報名資料編修→單筆編修」再次查看是否有「錯誤訊息」 說明。

| 17 | 萨告欄 | 報名译 | 路載入 | 、▼ 報   | 名資料編修 🗸 報名   | 資料檢核 報名資料確認送出及列印                                  | ▼ 收件狀態                 |      |    |       |
|----|-----|-----|-----|--------|--------------|---------------------------------------------------|------------------------|------|----|-------|
|    |     |     |     | E<br>J | 単筆編修<br>比次刪除 | 報名資料編修/單<br><sup>年級</sup> ᠑  → <sup>班級</sup> ≧®班紙 | 呈筆編修<br>☞↘□            | _    |    |       |
| 編輯 | 年級  | 班級  | 座號  | 姓名     | 招生學校科(組)代碼   | 招生學校及科(組)名稱                                       | 錯誤訊息                   | 報名狀態 | 刪除 | 資料檢核表 |
| 編輯 | 9   | 3   | 1   | 林自強    |              |                                                   | 五專完免招生科(組)為空白.         | 未報名  | 刪除 | 列印    |
| 編輯 | 9   | 3   | 2   | 陳筱玲    |              |                                                   | 五專完免招生科(組)為空白.         | 未報名  | 刪除 | 列印    |
| 編輯 | 9   | 3   | 3   | 劉大明    |              |                                                   | 行動電話為空白.五專完免招生科(組)為空白. | 未報名  | 刪除 | 列印    |
| 編輯 | 9   | 3   | 6   | 張小禎    | 20601        | 龍華科技大學半導體工程科                                      |                        | 未報名  | 刪除 | 列印    |
| 編輯 | 9   | 3   | 6   | 洪大偉    | 20201        | 南臺科技大學電機工程科                                       |                        | 未報名  | 刪除 | 列印    |
| 編輯 | 9   | 5   | 1   | 胡凱妹    | 20602        | 龍華科技大學電子工程科                                       |                        | 未報名  | 刪除 | 列印    |
| 編輯 | 9   | 5   | 2   | 王大美    | 20701        | 輔英科技大學醫學檢驗生物技術科                                   |                        | 未報名  | 刪除 | 列印    |
| 編輯 | 9   | 5   | 4   | 王阿花    | 20701        | 輔英科技大學醫學檢驗生物技術科                                   |                        | 未報名  | 刪除 | 列印    |
| 編輯 | 9   | 5   | 4   | 朱大霖    | 21601        | 大仁科技大學環境與職業安全衛生科                                  |                        | 未報名  | 刪除 | 列印    |

## 1、報名資料載入(8/12)

#### Step4 :

上傳資料若有錯誤,系統彈跳通知視窗,請依「錯誤訊息」瞭解上傳資料錯誤 原因,再次修正 Excel 檔案內容後,至「報名資料載入→批次匯入」,以匯入 的方式新增報名資料。

| 佈告欄             | 報名資料載入 ▼                         | 報名資料編修 ◄  | 報名資料檢核    | 報名資料確認送出及列印 🗸   | 收件狀態              |                          |
|-----------------|----------------------------------|-----------|-----------|-----------------|-------------------|--------------------------|
| 錯誤言<br>第1筆身分證   | <b>刊息</b><br><sup>3</sup> 無效,或重複 |           |           |                 | ※提醒<br>系統檢<br>如有1 | :<br>測批次匯入資料,<br>筆錯誤時,無法 |
| 佈告欄             | 報名資料載入 ▼                         | 報名資料編修 ◄  | 報名資料檢核    | 報名資料確認送出及列印 ▼   | 進人。中之內            | 請將Excel檔案<br>容修正後,重新     |
| 錯誤訊<br>第2筆:健康教育 | <b>良</b><br>成績只能輸入整數,藝術          | 術人文成績只能輸入 | 整數,綜合活動成績 | [只能輸入整數,科技成績只能動 | <b>進八貝</b>        | ጥት °                     |

# 1、報名資料載入(9/12)

#### 三、單筆新增學生資料

#### Step1 :

#### 請適用於少量學生報名情形

#### 單筆新增學生資料,先須輸入<u>身分證統一編號(居留證/入出境證)、姓名</u>後,點 取「新增」

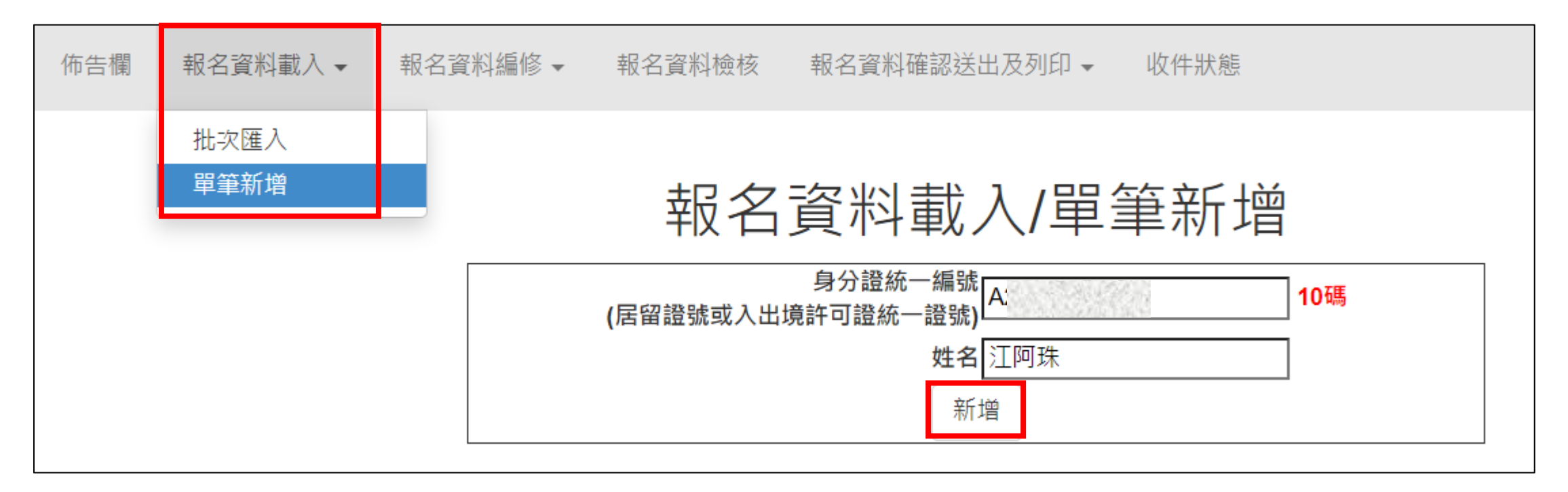

1、報名資料載入(10/12)

#### Step2:

# 依序逐欄輸入「學生基本資料」及「比序項目積分」建立學生報名資料,並儲存。

|                       | 基本                                     | 資料                                                          | 比序項目   | 積分核算說明                                                            | 單項積分 |
|-----------------------|----------------------------------------|-------------------------------------------------------------|--------|-------------------------------------------------------------------|------|
| 身分證統一編號<br>(居留證/入出境證) |                                        | 「姓名」或「地址」欄中<br>資料輸入,若有中文異體                                  | 多元學習表現 | 擔任班級幹部、小老師或社團幹部滿 2 → 舉期<br>參加校內服務學習課程及活動,或於校外參加志工服務或社區服務 滿 9 → 小時 | 8    |
| 姓名                    | [陳阿建] 出生年月日 [<br>(必填)                  | 字或罕見字(需造字的情                                                 |        | 健康與體裔 5 舉期平均成績 <b>93 、</b> 分                                      |      |
| 班級                    | 9 年 5 班 5 號 減免資格                       | ┃ 況)·可使用心測中心造<br>┃ 回彡依つ回葉 - 若無 亦可                           | 均衡學習   | 藝術(或藝術與人文)5 學期平均成績 33 ▼)分<br>綜合活動5 學期平均成績 85 ▼)分                  | 28   |
| 郵遞區號-通訊地址             | 106344 - 台北市大安區忠孝東路三段1號<br>(必填) 郵遞區號查詢 | _ 子系統之子嗎,右無小可<br>以■複製取代。                                    |        | 科技5學期平均成績[82 )分                                                   |      |
| 仕家露託                  | (02)27725333                           | 0900888999 (必填) 輸入範例: 0900888999                            | 其他比序项目 | 讀檢附所報名學校料組嵌保計之證明文件,此屬位無須填寫。<br>                                   |      |
| 工水电山                  | 輸入範例:(02)27725333                      | ※請務必填寫免試生在招生期間可聯絡之手機號碼,若無手機,則填寫可聯絡到的手機號碼,以備緊急聯絡及發送簡訊所<br>看。 |        | 合計(不含其他比序項目)                                                      | 36   |
| 五專完免招生科(組)            | 216 大仁科技大學                             | <ul> <li>✓ 21601 環境與職業安全衛生科 ✓</li> </ul>                    |        | 回上一頁」儲存                                                           |      |

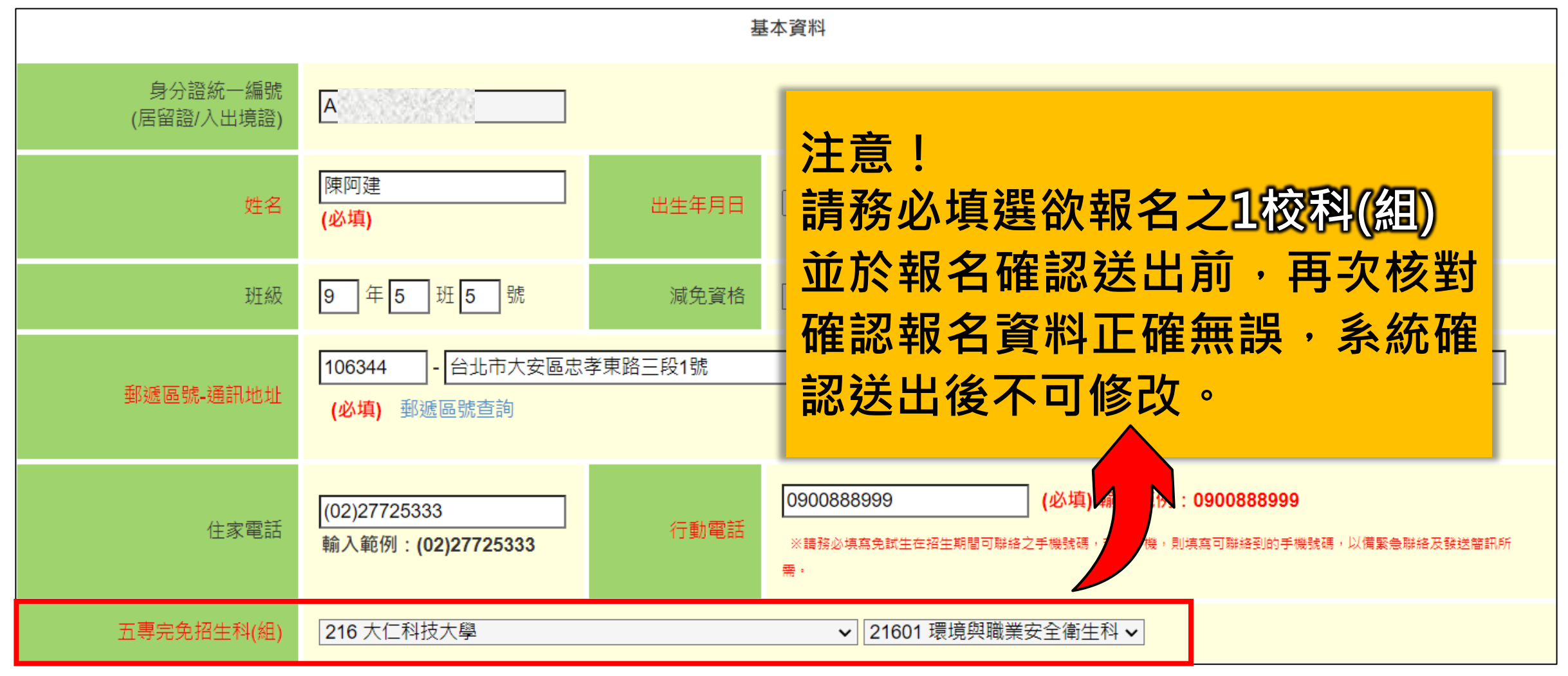

# 1、報名資料載入(12/12)

| 比序項目   | 積分核                                                                                               | 注意!                                       |
|--------|---------------------------------------------------------------------------------------------------|-------------------------------------------|
| 多元學習表現 | 擔任班級幹部、小老師或社團幹部滿 2 · 學期<br>參加校內服務學習課程及活動,或於校外參加志工服務國                                              | 「 <u>其他比序項目」</u> ,為各五專招<br>生學校自訂項目,報名系統無須 |
| 均衡學習   | 健康與體育 5 學期平均成績 93 → 分<br>藝術(或藝術與人文) 5 學期平均成績 93 → 分<br>綜合活動 5 學期平均成績 85 → 分<br>科技 5 學期平均成績 82 → 分 | 登錄資料,請依所報名學校簡章<br>公告之規定,檢附證明文件。           |
| 其他比序項目 | 請檢附所報名學校科組欲採計之證明文件,此欄位無須加                                                                         |                                           |
|        | 合計 <b>(不含其他比序項目)</b>                                                                              | 36                                        |
|        | 回上一頁儲存                                                                                            |                                           |
|        | 合計積分。                                                                                             | 不含「其他比序項目」積分。                             |

|          |    | 2  | <ul><li>■</li></ul> | 報 <sup>:</sup> | 名译    | 資料編(       | <b>多(1/5)</b>                                     | 功能鍵:<br>① 查詢<br>② 編修報  | 資料<br>服名習 | 圣彩                                                                                                    |           |
|----------|----|----|---------------------|----------------|-------|------------|---------------------------------------------------|------------------------|-----------|----------------------------------------------------------------------------------------------------|-----------|
|          | 佈台 | 吉欄 | 報名資                 | <b>登料載入</b>    | . ▼ 報 | 名資料編修 → 報名 | 資料檢核 報名資料確認送出及列印、                                 |                        |           | ~ · ·                                                                                                    |           |
|          |    |    |                     |                | <br>北 |            | 報名資料編修/單<br><sup>年級</sup> ᠑  → <sup>班級</sup> 全部班級 |                        | 頭核え       | 見<br>の<br>し<br>の<br>し<br>の<br>し<br>の<br>し<br>の<br>し<br>の<br>し<br>の<br>し<br>の<br>り<br>し<br>の<br>り<br>の<br>の<br>の<br>の |           |
|          | 編輯 | 年級 | 班級                  | 座號             | 姓名    | 招生學校科(組)代碼 | 招生學校及科(組)名稱                                       | 錯誤訊息                   | 報名狀態      | 刪除                                                                                                    | 資料檢核表<br> |
| <b>9</b> | 編輯 | 9  | 3                   | 1              | 林自強   |            |                                                   | 五專完免招生科(組)為空白.         | 未報名       | 刪除                                                                                                    | 列印        |
| 9        | 編輯 | 9  | 3                   | 2              | 陳筱玲   |            |                                                   | 五專完免招生科(組)為空白.         | 未報名       | 刪除                                                                                                    | 列印        |
|          | 編輯 | 9  | 3                   | 3              | 劉大明   |            |                                                   | 行動電話為空白.五專完免招生科(組)為空白. | 未報名       | 刪除                                                                                                    | 列印        |
|          | 編輯 | 9  | 3                   | 6              | 張小禎   | 20601      | 龍華科技大學半導體工程科                                      |                        | 未報名       | 刪除                                                                                                    | 列印        |
|          | 編輯 | 9  | 3                   | 6              | 洪大偉   | 20201      | 南臺科技大學電機工程科                                       |                        | 未報名       | 刪除                                                                                                    | 列印        |
|          | 編輯 | 9  | 5                   | 1              | 胡凱妹   | 20602      | 龍華科技大學電子工程科                                       |                        | 未報名       | 刪除                                                                                                    | 列印        |
|          | 編輯 | 9  | 5                   | 2              | 王大美   | 20701      | 輔英科技大學醫學檢驗生物技術科                                   |                        | 未報名       | 刪除                                                                                                    | 列印        |
|          | 編輯 | 9  | 5                   | 4              | 王阿花   | 20701      | 輔英科技大學醫學檢驗生物技術科                                   |                        | 未報名       | 刪除                                                                                                    | 列印        |
|          | 編輯 | 9  | 5                   | 4              | 朱大霖   | 21601      | 大仁科技大學環境與職業安全衛生科                                  |                        | 未報名       | 刪除                                                                                                    | 列印        |

# 2、報名資料編修(2/5)

#### 一、查詢資料

# 若國中報名免試生數量較多,可以篩選班級條件,點選查詢後呈現該班次免試生資料可供編修。

本例說明選擇特定班級,查詢顯示9年級5班學生報名資料

|    |    |    |    |     | 報名資        | 資料編修/單筆編修        |      |      |    |       |
|----|----|----|----|-----|------------|------------------|------|------|----|-------|
|    |    | 9  |    |     | 年級 9       | ✔ 班級 5 ✔ 查詢      |      |      |    |       |
| 編輯 | 年級 | 班級 | 座號 | 姓名  | 招生學校科(組)代碼 | 招生學校及科(組)名稱      | 錯誤訊息 | 報名狀態 | 刪除 | 資料檢核表 |
| 編輯 | 9  | 5  | 5  | 陳阿建 | 21601      | 大仁科技大學環境與職業安全衛生科 |      | 未報名  | 刪除 | 列印    |
|    | 9  | 5  | 1  | 胡凱妹 | 20602      | 龍華科技大學 電子工程科     |      | 已報名  |    | 列印    |
|    | 9  | 5  | 2  | 王大美 | 20701      | 輔英科技大學 醫學檢驗生物技術科 |      | 已報名  |    | 列印    |
|    | 9  | 5  | 4  | 王阿花 | 20701      | 輔英科技大學 醫學檢驗生物技術科 |      | 已報名  |    | 列印    |

# 2、報名資料編修(3/5)

#### 二、編修資料

編輯

编輯

编輯

编輯

編輯

編輯

年级

9

9

9

9

9

班級

1

3

3

3

3

座號

3

3

6

- > 點選欲修改資料之學生左側「編 輯」功能鍵。
- > 系統跳出點欲選編修學生之報名 資料・編修完畢後點選「儲存」 鍵即完成編修。

姓名

江阿珠

劉大明

張小禎

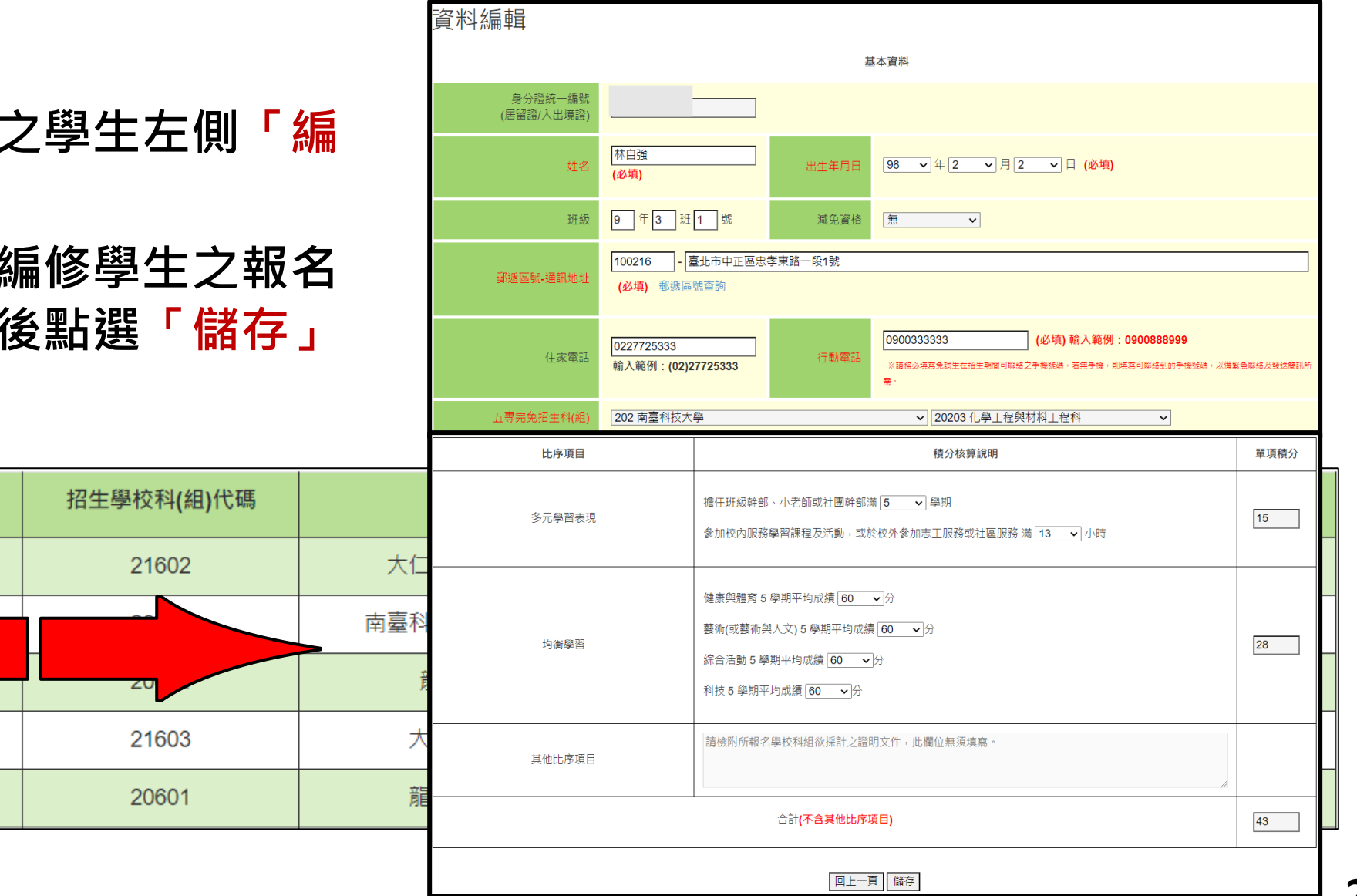

## 2、報名資料編修(4/5)

#### 三、刪除

選擇「**刪除」**功能即彈跳「確認視窗」,提醒刪除資料後將<u>無法復原</u>,若是已 完成「報名確認」的學生,其報名資料則無法被刪除或編修。

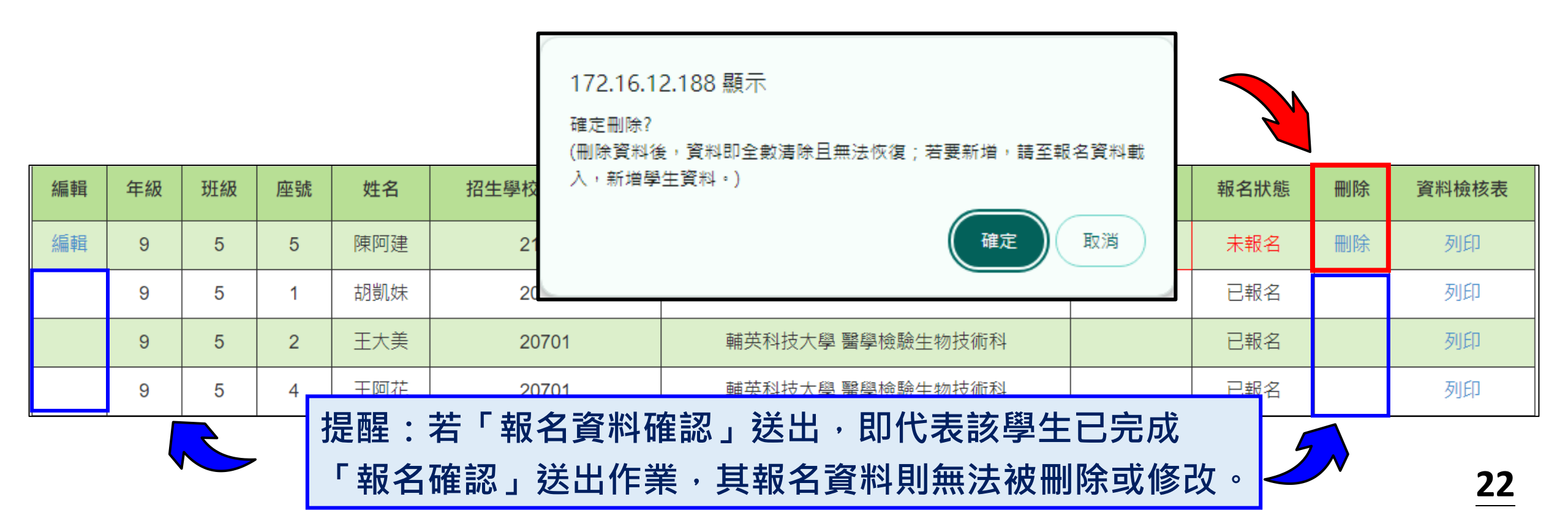

## 2、報名資料編修(5/5)

批次刪除,請於「□」欄勾選欲刪除的學生資料,再點選「<mark>刪除」</mark>功能鍵, 立即跳出確認視窗,提醒刪除資料後將無法復原。

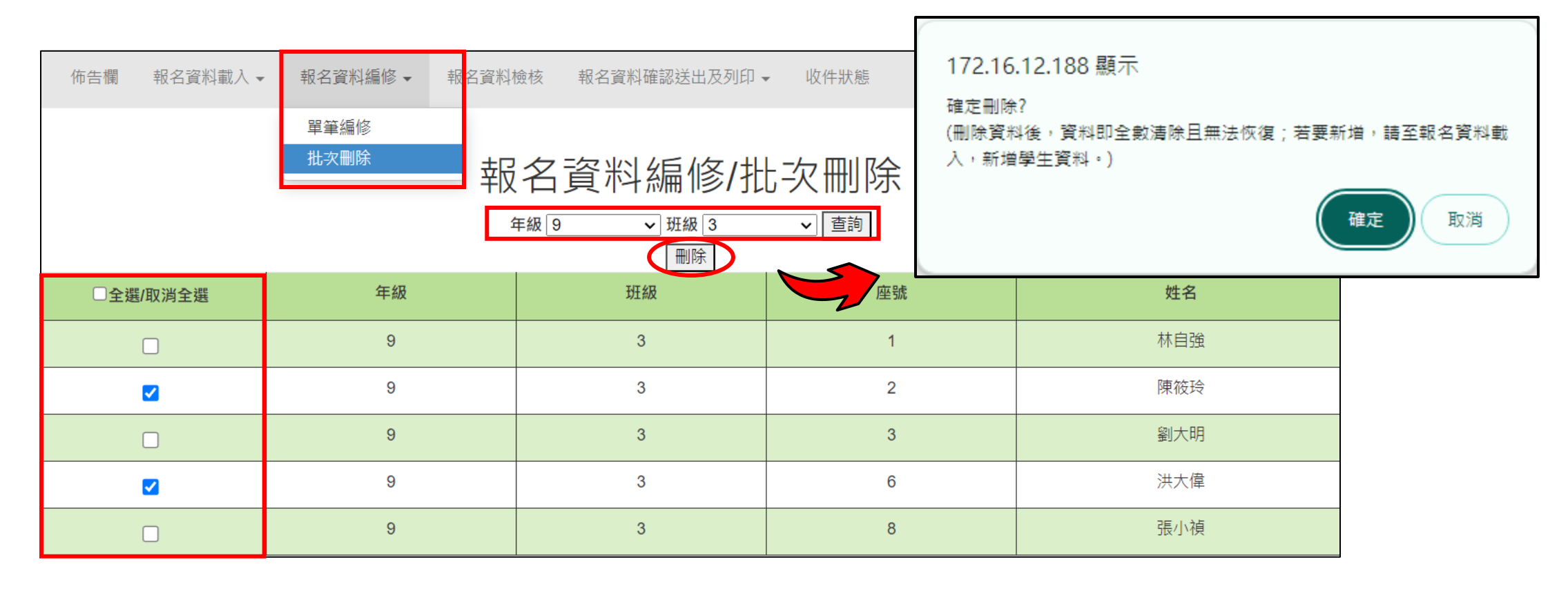

提醒:若已完成「報名資料確認送出」的學生,其報名資料則無法被刪除。

3、報名資料檢核(1/3)

#### 資料檢核表

#### 選擇「列印」功能鍵即可<u>單筆</u>列印「報名資料檢核表」,與學生確認報名資料是否 正確無誤;學生確認資料正確無誤後,於表單右下方簽名後交給國中老師留存備查。

114墨年度五真完全免試入學單獨招生報名資料檢核表

印表日期: 2025/5/2 上午 11:40:27

|               |    |      |         |             |            |                                                                                 |                                                                                                    |                                  | •                             |                                             |                            |            |      |            |
|---------------|----|------|---------|-------------|------------|---------------------------------------------------------------------------------|----------------------------------------------------------------------------------------------------|----------------------------------|-------------------------------|---------------------------------------------|----------------------------|------------|------|------------|
| 45 48         | 左仰 |      | ctor 모습 | また 人力       | 初生額が利心の化な  | 招生學校                                                                            |                                                                                                    |                                  | 245 致理科                       | 技大學                                         |                            | 北 수 비사 쓴 티 | mura | 次回るまま      |
| <i>孙</i> 丽 単耳 | 午級 | 功主动反 | 座號      | 姓名          | 招生學仪科(組)代碼 | 科(組)代碼<br>及名稱                                                                   | 2                                                                                                    | 4501 企業管理                        | 科                             | 報名費減免身分別                                    | 無                          | 、          | 删际   | <b>貞</b> 科 |
| 編輯            | 9  | 5    | 5       | 陳阿建         | 21601      | 姓名                                                                              | 王大鹏                                                                                                    | 性別                               | 男                             | 身分證統一編號<br>(居留證/入出境證)                       |                            | 未報名        | 刪除   | 列印         |
|               | 9  | 1    | 2       | 許小凱         | 22501      | 生日                                                                              | 民國 99 3                                                                                                | 年1月1日<br>106344                  | 國民中學》                         | <ul> <li>應屆畢業生: 9年</li> <li>住家電話</li> </ul> | 2 班 3號<br>(02)277253<br>33 | 未報名        |      | 列印         |
|               | 9  | 1    | 3       | 張小佩         | 22502      | 週訊地址                                                                            | 台北市。                                                                                                   | 大安區忠孝東路                          | 4三段1號                         | 行動電話                                        | 900888999                  | 未報名        |      | 列印         |
|               | 9  | 1    | 4       | 楊小蔵         | 22504      | 比序項                                                                             | E                                                                                                    | ł                                | <b>積</b> 分項目 核算               | 算說明                                         | 單項積分                       |            |      | ふれ         |
|               |    |      | -       | 1801 1 1900 | 22001      | 多元學習                                                                            | 表現 参加                                                                                                  | E班級幹部、小老日<br>四校內服務學習課            | 師或社團幹部滿<br>程及活動,或方            | 与 6 學期。<br><<校外參加志工服務或社區                    | 15.0                       |            |      | 7024-      |
|               | 9  | 1    | 5       | 莊小芳         | 61201      |                                                                                 | 健                                                                                                    | 康與體育 5 學;                        | 期平均成績                         | 65 分                                        | 3                          | 未報名        |      | 列印         |
|               | 9  | 1    | 7       | 王小翠         | 61202      | 均衡學                                                                             | ·習<br>综<br>科<br>:<br>:<br>:<br>習<br>·<br>:<br>:<br>:<br>:<br>:<br>:<br>:<br>:<br>:<br>:<br>:<br>:<br>: | 約(或藝術與人)<br>合活動 5 學期<br>技 5 學期平均 | ×15 字明-<br>平均成績 98<br>成績 97 分 | - 归成顔 00 分<br>分                             | 28.0                       | 未報名        |      | 列印         |
|               | 9  | 1    | 3       | 江阿珠         | 21602      | 其他比序                                                                            | 項目請                                                                                                    | 檢附所報名學                           | 校科組欲採言<br>無須填寫                | 十之證明文件,此欄位<br>。                             |                            | 已報名        |      | 列印         |
|               |    |      |         |             |            | 合計                                                                              |                                                                                                    | (;                               | 不含其他比片                        | 序項目)                                        | 43.0                       |            |      |            |
|               | 9  | 3    | 1       | 林自強         | 20203      | 本人已詳閱本校五專完免招生簡章有關個人資料使用範圍、方式、目的、對象及使用期間<br>相關規範,並同意本校對於個人資料進行蒐集或處理。<br>免試生確認簽名: |                                                                                                    |                                  |                               |                                             | 使用期間等                      |            |      | 列印         |

## 3、報名資料檢核(2/3)

#### 匯出資料

#### 1. 顯示報名資料尚未確認送出免試生之資料檢核表。

2. 匯出檔案為學生報名資料之Excel檔案,匯出資料由國中學校自行留存備查。

| 佈告欄                                                                                   | 報名資料載入 ▼             | 報名資料編修 ▼                                                      | 報名資料檢核                                             | 報名資料確認送出及列印                                           | 收件狀態     |                        |
|---------------------------------------------------------------------------------------|----------------------|---------------------------------------------------------------|----------------------------------------------------|-------------------------------------------------------|----------|------------------------|
|                                                                                       |                      |                                                               |                                                    | 報名資料檢                                                 | 核        |                        |
| <ul> <li>一、列印報名码</li> <li>請先核對</li> <li>檢核表值</li> <li>若須單質</li> <li>產生報名資料</li> </ul> | 催認檢核報表<br>討確認報名資料是否正 | E確(僅顯示 <mark>報名資料)</mark><br>霍認報名資料及成績是<br>資料檢核表」,請至 <b> </b> | <mark>尚未確認送出</mark> 免試会<br>書否有誤,請國中學<br>【報名資料編修/單筆 | 主資料),報名資料確認無誤復<br>乾存自行留存 <mark>備査</mark> 。<br>雚編修】列印。 | ,請至「報名資料 | 以確認送出及列印」區,列印繳費單及報名資料。 |
| 二、匯出資料<br>• 匯出資料<br>匯出資料                                                              |                      | 字備查 。                                                         |                                                    |                                                       |          |                        |

| A     | B         | С      | D     | E           | F   | G  | Н  | 1 I I I I I I I I I I I I I I I I I I I | J    | K      | L    | M         | N         | 0    | P    | Q    | R    | S    | Т     | U    | V  | W    | X    | Y       | Z   | AA   |   |
|-------|-----------|--------|-------|-------------|-----|----|----|-----------------------------------------|------|--------|------|-----------|-----------|------|------|------|------|------|-------|------|----|------|------|---------|-----|------|---|
| 國中代碼  | 身分證統      | 學生姓名   | 出生年_  | 日出生月        | 出生日 | 年級 | 斑級 | 座號                                      | 報名資格 | 郵遞區號   | 地址   | 聯絡電話      | 行動電話      | 減免身分 | 擔任幹部 | 服務時數 | 多元學習 | 健康與體 | 藝術_或書 | 綜合活動 | 科技 | 均衡學習 | 其他比序 | 合計積分 五  | 專完免 | 是否繳費 | Ē |
| 10301 | Sec. 2    | 81.620 | 1.2.1 | and a start | 25  | 9  | 5  | 1                                       | 1    | 106344 | 臺北市大 | 022772518 | 090099999 | 1    | 2    | 3    | 5.5  | 60   | 60    | 60   | 60 | 0 28 | -    | 33.5 20 | 203 | 無須繳費 |   |
| 10301 | 2223-0328 | Con in | 1223  | 10,221      | 5   | 9  | 3  | 1                                       | 1    | 100216 | 臺北市中 | 022772533 | 090033333 | 3    | 3    | 10   | 11   | 59   | 61    | 0    | 58 | 8 7  | -    | 18 20   | 203 | 已繳費  |   |
| 10301 | 1000      |        | 10.42 | 00000       | 1   |    |    |                                         | 1    | 106    | 台北市  |           | 090088899 | 0    | 2    | 38   | 15   | 81   | 94    | 96   | 7: | 1 28 | -    | 43 10   | 901 | 未繳費  | Ē |

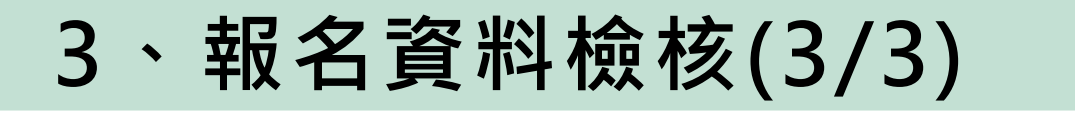

#### 報名系統【練習版】匯出資料

#### 匯出練習版報名資料,可於正式報名時批次匯入正式報名系統。

| 114 學年度五專完全免試入學                                                                                                    | 單獨        | 招生                        |                   |                          |                |                         |                  |                            |                                             |                            |                                     |                                     |                                      |             |             |               |                  |                |                |                |                   |                        |                         |
|----------------------------------------------------------------------------------------------------|-----------|---------------------------|-------------------|--------------------------|----------------|-------------------------|------------------|----------------------------|---------------------------------------------|----------------------------|-------------------------------------|-------------------------------------|--------------------------------------|-------------|-------------|---------------|------------------|----------------|----------------|----------------|-------------------|------------------------|-------------------------|
| 集體報名系統                                                                                                    | (約        | 東習版】                      |                   |                          |                |                         |                  |                            | •                                           |                            |                                     |                                     |                                      |             |             |               |                  |                |                |                |                   |                        |                         |
| 本會網路系統維護時間為每日17:00~17:30,請儘量避免於該時段作業。<br>佈告欄 報名資料載入 → 報名資料編修 → 報名資料檢核                                                 | ə避乡<br>報· | 檔案 <u>常用</u> ;            | 插入<br>Calil<br>B  | 頁面配<br>bri<br>I <u>U</u> | ;≝<br>▼   []   | 公式<br>] ~   <u>&lt;</u> | 資料<br>~ 1<br>② ~ | 料 た<br>1 ~ /<br><u>A</u> ~ | δ閲<br>A^ A <sup>×</sup><br>中 <sup>™</sup> × | 檢視<br>│ 三 =<br>  = =       | 説明 A<br>王 <u>王</u>   癸 ·<br>王 王   王 | ACROBAT<br>~ 設自<br>王 国時             | 動換行<br>欄置中 →                         | 通用i<br>\$ ~ | 格式<br>/ %   | 9   5         | ✓<br>00.00       | 條件設            | <br>式格式<br>定 ➤ | 格式化表格          | 】 —<br>為 <u>連</u> | ·般<br>[結的 <sup>1</sup> | 。<br>諸 何                |
|                                                                                                    | 報         | 前貼簿<br>K11 ▼ :            | ×                 | ~<br>c                   | f <sub>x</sub> | 字型<br>E                 | F                | G                          | н                                           | I I                        | 對齊                                  | 方式<br>K                             | L                                    | м           | 數位<br>N     | ă<br>O        | P                | Q              | R              | S              | T                 | U                      | v                       |
| <ul> <li>一、列印報名確認檢核報表</li> <li>• 檢核表僅提供免試生及家長確認報名資料及成績是否有誤,請國中學</li> <li>• 若須單筆列印「免試生報名資料檢核表」,請至【報名資料編修/單筆</li> </ul> | 校自<br>醫編修 | 身分證統一證<br>號_居留證_入<br>出境證_ | 學生<br>姓名          | 出生<br>年_民<br>國年_         | 出生月            | 出生<br>日                 | 年級               | 斑級                         | 座號                                          | 郵遞區<br>號                   | 地址                                  | 聯絡電<br>話                            | 行動電<br>話                             | 減免<br>身分    | 擔任<br>幹部    | 服務<br>時數      | 多元<br>學習<br>表現   | 健康<br>與體<br>育  | 藝<br>藝人<br>文   | 綜合<br>活動       | 科技                | 均衡<br>學習               | 五專完<br>免科組<br>代碼        |
| 産生報名資料檢核表                                                                                                    |           | 2                         | 胡oo<br>陳oo<br>黃oo | 99<br>99<br>99           | 3<br>6<br>4    | 25<br>5<br>10           | 9<br>9<br>9      | 5<br>3<br>1                | 1<br>1<br>1                                 | 106344<br>100216<br>100216 | 臺北市大<br>臺北市中<br>臺北市中                | 022772518<br>022772533<br>022772533 | 0900999999<br>090033333<br>090033333 | 1<br>3<br>2 | 2<br>3<br>1 | 3<br>10<br>13 | 5.5<br>11<br>8.5 | 60<br>59<br>60 | 60<br>61<br>60 | 60<br>0<br>50  | 60<br>58<br>60    | 28<br>7<br>21          | 00000<br>00000<br>00000 |
| <ul> <li>進出課督版報名資料,可於正式報名時批次進入正式報名系統。</li> <li>匯出資料</li> </ul>                                                        |           | 5 .<br>6 .<br>7 .         | 林oo<br>王oo<br>楊oo | 99<br>99<br>99           | 5<br>6<br>2    | 15<br>20<br>10          | 9<br>9<br>9      | 2<br>4<br>5                | 3<br>6<br>6                                 | 100216<br>100216<br>100216 | 臺北市中<br>臺北市中<br>臺北市中                | 022772533<br>022772533<br>022772533 | 090033333<br>090033333<br>090033333  | 0<br>0<br>0 | 6<br>5<br>4 | 23<br>11<br>7 | 15<br>15<br>11.5 | 60<br>60<br>50 | 60<br>50<br>50 | 60<br>60<br>60 | 60<br>60<br>60    | 28<br>21<br>14         | 60601<br>24504<br>20204 |

### 4、報名資料確認送出及列印-報名資料確認(1/11)

#### 一、報名資料確認

# 學生資料確認送出之後,無法再修改或刪除免試生資料,並會產生繳費帳號,請列印繳費單繳費。

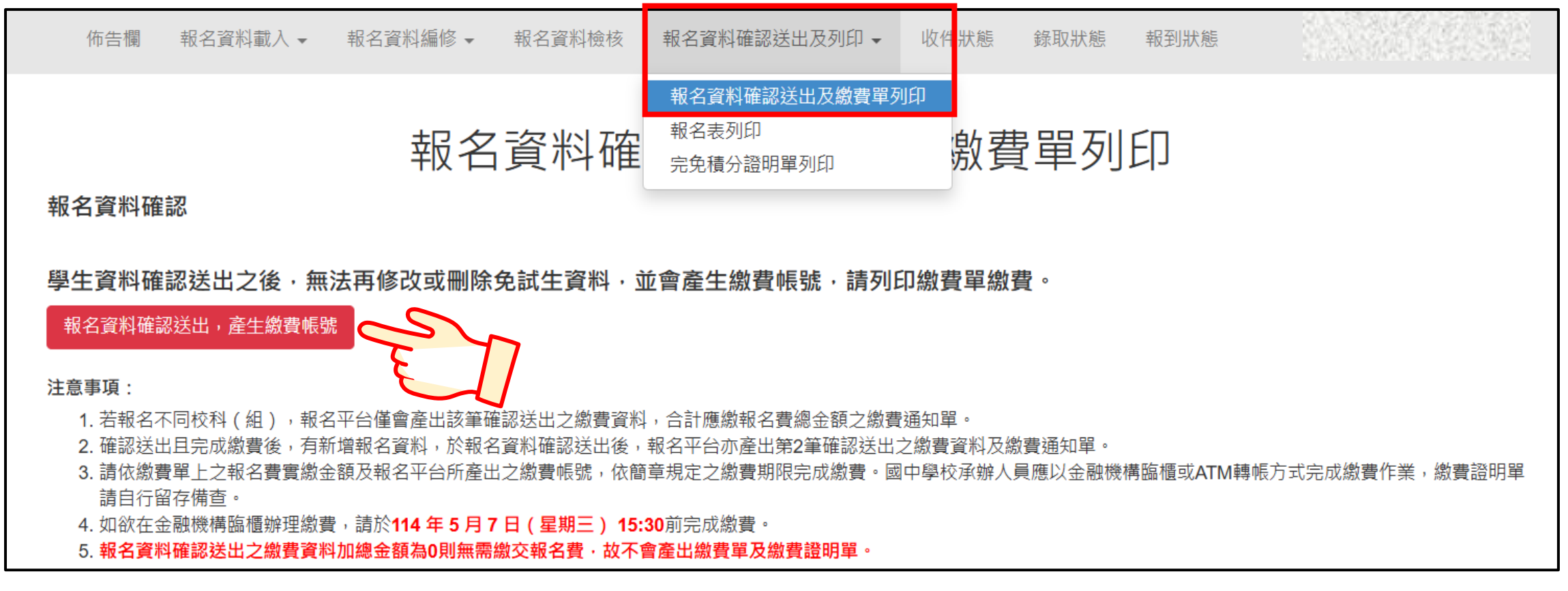

### 4、報名資料確認送出及列印-報名資料確認(2/11)

#### 報名資料確認

#### Step1 若資料已檢核無誤,點選「報名資料確認送出,產生繳費帳號」

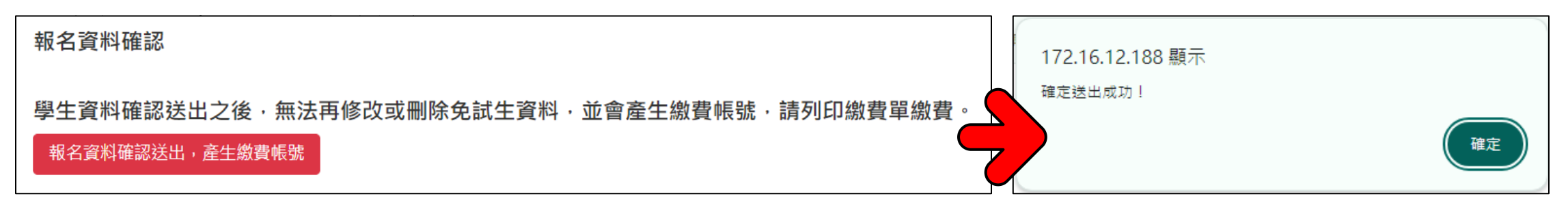

#### Step2 點選「確認」按鈕,產生繳費帳號,列印繳費單及繳交資料。

| 繳費帳號           | 繳費單     | 繳交資料   | 繳費單人數 | 繳費註記              | 繳費時間                 |
|----------------|---------|--------|-------|-------------------|----------------------|
| 34600941290040 | ✓ 列印繳費單 | 列印繳交資料 | 5     | 未繳費               |                      |
| 34606741290039 | 列印繳費單   | 列印繳交資料 | 10    | <b>已繳費</b> 列印繳費證明 | 2025/5/2 上午 11:10:16 |

提醒:報名確認後即不得再修改或刪除資料,若尚須增加報名學生,請另再 <u>匯入報名學生資料或單筆新增</u>,已完成「報名確認」之學生不得再次匯入。

### 4、報名資料確認送出及列印-列印繳費單(3/11)

|                 | 1 112 20 - 20         | - + -                                   |                                                                                                    | 100 110 June              | 1               | 1 of a local second by the second second second |
|-----------------|-----------------------|-----------------------------------------|----------------------------------------------------------------------------------------------------|---------------------------|-----------------|-------------------------------------------------|
| 11              | 4學年度                  | 五專完。                                    | 全免試入                                                                                                    | 、學單獨                      | 招生國             | 中學校集體報名繳費單                                      |
|                 |                       |                                         | 臺灣銀                                                                                                    | 行臨櫃繳                      | 費單              | 單據編號:                                           |
|                 |                       |                                         | 製表日期                                                                                                    | 1:民國114年                  | 5月2日            | 第一聯:繳款人收執職                                      |
| 繳款人             | 國立著                   | 善僑中學                                    | 連絡電話                                                                                                    |                           |                 | 備註欄                                             |
| 200 C           | FL (7 402)            | 10年14年人。中日                              |                                                                                                    | 1.47 402                  | <b>唐伯小</b> 人。第5 |                                                 |
| 却               | 2-0189<br>名聲          | 160                                     |                                                                                                    | 1-010                     | 100,000, 12, 21 | ・ 愛湾銀行繳買期限:氏園114平3月7日                           |
| TR              | AU M                  | 100                                     |                                                                                                    |                           |                 | 狮理跨行匪款                                          |
|                 |                       |                                         |                                                                                                    |                           |                 | 入帳行:臺灣銀行城中分行(004-0451)                          |
|                 |                       |                                         |                                                                                                    |                           |                 | 戶名:技專校院招生委員會聯合會                                 |
|                 |                       |                                         |                                                                                                    |                           |                 | 1                                               |
|                 |                       |                                         |                                                                                                    |                           |                 | 7                                               |
| 應繳金額合           | 計                     | NT\$ 160                                |                                                                                                    | 應繳金額合                     | 計 新臺會           | 胄 壹佰陸拾元 整                                       |
| 轉入行:臺注          | 着銀行(代號 00             | <b>4)、轉</b> 人帳號                         | : 3460                                                                                                    | 00841290004               | ・轉載             | 金額: 160 元整                                      |
|                 | حاجا حاجا حاجا حاجا ح |                                         |                                                                                                    |                           |                 |                                                 |
| 11              | 1與左南                  | てまゆ                                     | 人名杜人                                                                                                    | 風呂畑                       | नेत के छन्न     | 山銀长旗鼬扣女鼬弗器                                      |
| 11              | 4字十及                  | 五守元:                                    | 王光武八                                                                                                    | 、字平加                      | 伯任國             | 十字仪示随報石級頁平                                      |
|                 |                       |                                         | 臺灣銀                                                                                                    | 行臨櫃繳                      | 費單              | 單據編號:                                           |
|                 |                       |                                         | 製表日期                                                                                                    | :民國114年5                  | 月2日             | 第二聯:銷帳                                          |
| 繳款人             | 國立華                   | 善僑中 學                                   | 連絡電話                                                                                                    |                           |                 | 備註欄                                             |
| 費用              | 目名稱                   | 應繳金額                                    | 費用                                                                                                    | 名稱                        | 應繳金額            | 臺灣銀行繳費期限:民國114年5月7日                             |
| 報               | 名費                    | 160                                     |                                                                                                    |                           |                 | 辦理跨行風飲                                          |
|                 |                       |                                         |                                                                                                    |                           |                 | 入碼行: 臺灣銀行城中分行(004-0451)                         |
|                 |                       |                                         |                                                                                                    |                           |                 | 6 名: 故重故险切止未昌合聯合合                               |
|                 |                       |                                         |                                                                                                    |                           |                 | 广心,这事代沈治生安具首研合首                                 |
|                 |                       |                                         |                                                                                                    |                           |                 |                                                 |
|                 |                       |                                         |                                                                                                    |                           |                 |                                                 |
| 應繳金額合           | 計                     | NT\$ 160                                |                                                                                                    | 應繳金額合                     | 計 新臺牌           | 肾 畫佰陸拾元 整                                       |
| 轉人行:臺)          | 彎銀行(代號 00             | <b>4)、轉</b> 人帳號                         | : 3460                                                                                                    | 0841290004                | 、轉載             | 金額: 160 元整                                      |
|                 |                       |                                         |                                                                                                    |                           |                 |                                                 |
| 11              | 4學年度                  | 五惠完                                     | 全免試入                                                                                                    | 學單獨                       | 扨牛國             | 中學校集體報名編費單                                      |
|                 | 11/1/2                |                                         | 直湖                                                                                                    | 的行动                       | E HL B IS       |                                                 |
|                 |                       |                                         | SE / ₹                                                                                                    | 5345.11 6-8-10            | 国際し夏二半          | 単線編號・                                           |
|                 | 1                     |                                         | 夏衣                                                                                                    | 日期:氏画11                   | 4年5月2日          | 第二時・11収単位留存れ                                    |
| 缴款人             | 關力                    | 植像山脉                                    | 理絡                                                                                                    |                           | 便               |                                                 |
| Marcia Co. S    | 199 J.L.              | 中间十千                                    | 電話                                                                                                    |                           | क्य             |                                                 |
| 合計新臺幣           | 新臺幣                   | 壹佰防                                     | 睦拾元 整                                                                                                    |                           | 19              |                                                 |
|                 |                       |                                         |                                                                                                    |                           | 陸町              | 止繳費單目前暫不提供便利商店繳費                                |
|                 |                       |                                         |                                                                                                    |                           | 店               | ANATIME PRODUCT                                 |
|                 |                       |                                         |                                                                                                    |                           | 專               |                                                 |
|                 |                       |                                         |                                                                                                    |                           | =               |                                                 |
|                 |                       |                                         |                                                                                                    |                           | ,ria            |                                                 |
| 分行交易            | G6101                 | 代收                                      | 類別                                                                                                    | 134609                    |                 |                                                 |
| 銷帳編號            | 3460084               | 11290004                                | 應繳金額                                                                                                    | 160                       | 郵               |                                                 |
| 認               |                       |                                         |                                                                                                    |                           | 局               | 止後費買日前販不提供郵見總費                                  |
|                 |                       |                                         |                                                                                                    |                           | 專               | 與敵員平日則習个促供到问繳買                                  |
| 作用              | 3                     | 346008412900                            | 04 000160*                                                                                                    |                           | 用               |                                                 |
| 製表              | 12                    | 根                                       | 會計                                                                                                    | 主管                        |                 |                                                 |
| 多利用各銀行          | 「網路 ATM、              | 自動櫃員機(A)                                | TM)、各網路                                                                                                    | 根行轉帳・本行                   | <b>了存戶使用本</b>   | 行設備免轉帳手續費。                                      |
| 轉入行:臺)<br>※請蹤以捨 | 考銀行(代號 00<br>上繳對口組及B  | 4)、轉入限號<br>総留紙,N/#                      | : 346008<br>#右閉原店開始                                                                                                    | 541290004<br>5之田。始期93     | 、轉載:<br>約12.小畦, | 法研: 100 元整<br>清森以至太振昌會研究系统。                     |
| 10月の7年2月。       | 一般なから変要               | 11日1日11日11日11日11日11日11日11日11日11日11日11日1 | 「日間」の「「「「「「「」」」の「「「」」」の「「」」」の「「」」」の「「」」」の「「」」」の「「」」の「」」の「「」」の「」」の「」」。 | n、_/TT - m、買18<br>名學校争繳手約 | 2011年1月1日 1日    | 明初近王小安見目刊(口形明)<br> 別報名須衛手續書新裏幣 10 元。            |

二、列印繳費單

※繳費提醒

1. 多筆報名紀錄者,每筆報名繳費帳號均不 相同,請勿將多筆報名費全匯入其一帳號。 2. 已完成「報名確認」後,發現報名人數及 身分別仍有誤,此筆報名資料若向<mark>聯合會</mark> 申請「解除報名確認」權限,報名系統將 產生新的繳費帳號,請務必重新列印繳費 通知單,使用新繳費帳號繳款。 3. 已完成繳費則「無法解除」報名確認

提醒報名費於114年5月7日15:30前完成繳費

繳費「臨櫃」

### 4、報名資料確認送出及列印-報名繳交資料(4/11)

#### 三、報名繳交資料列印 - 報名資料郵寄封面(一校一張)

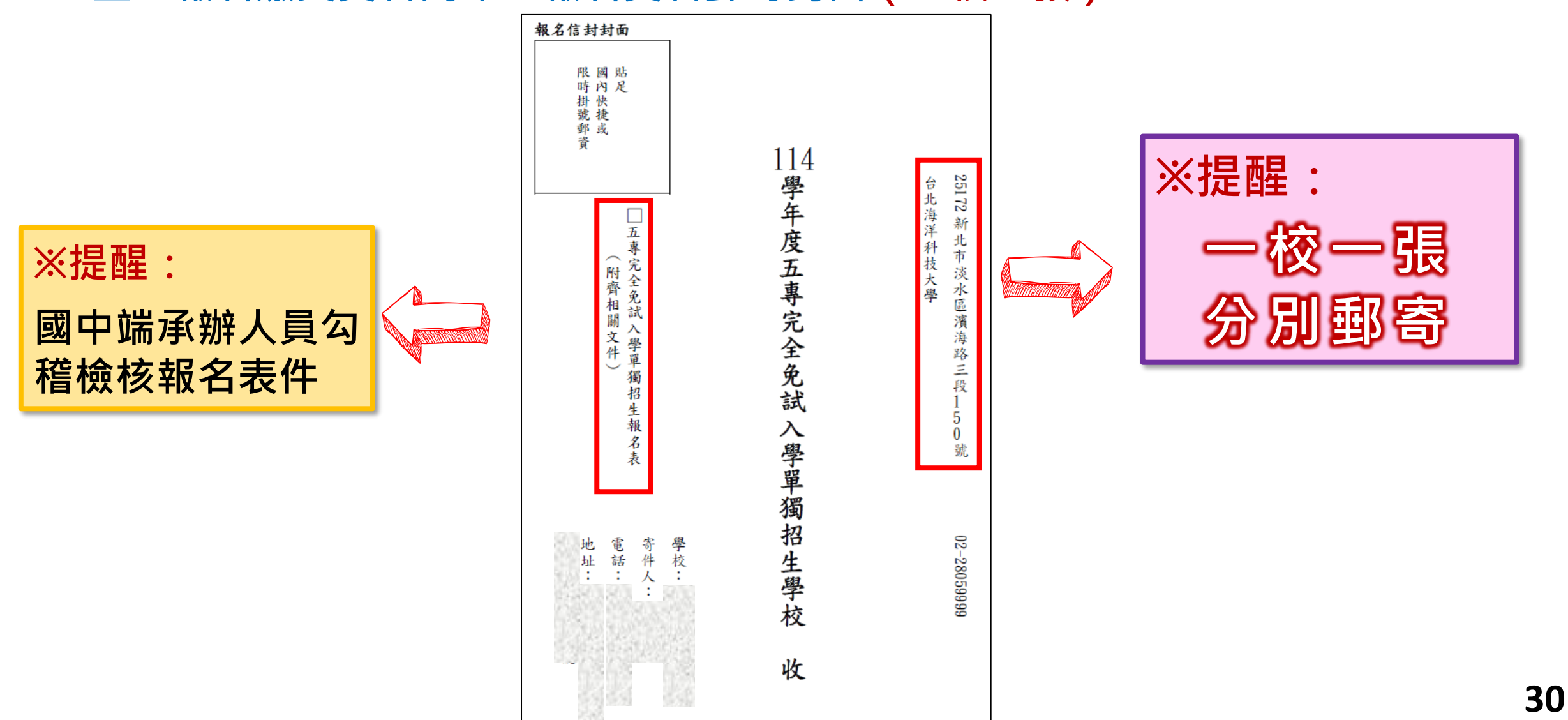

### 4、報名資料確認送出及列印-報名繳交資料(5/11)

三、報名繳交資料列印 - 表一:報名人數統計表(一校一張)

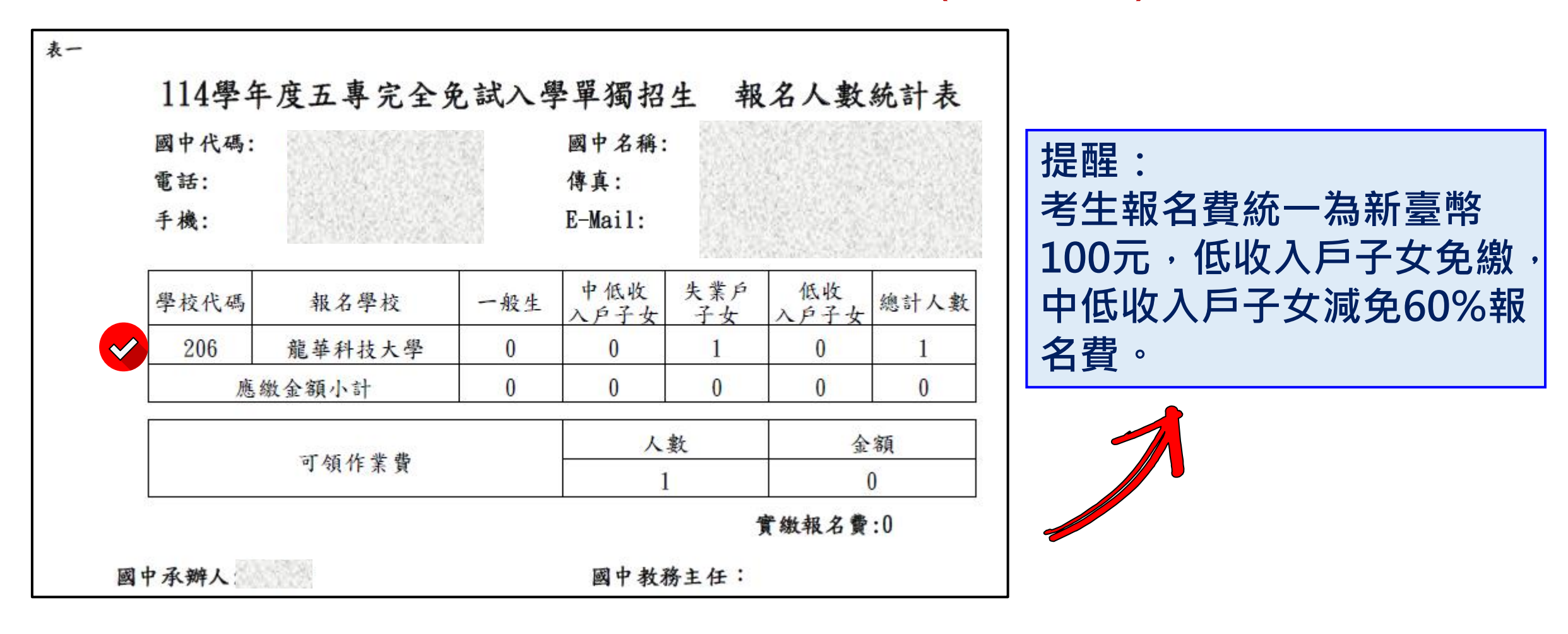

### 4、報名資料確認送出及列印-報名繳交資料(6/11)

三、報名繳交資料列印 - 表二: 免繳及減免報名費名冊 (一校一張)

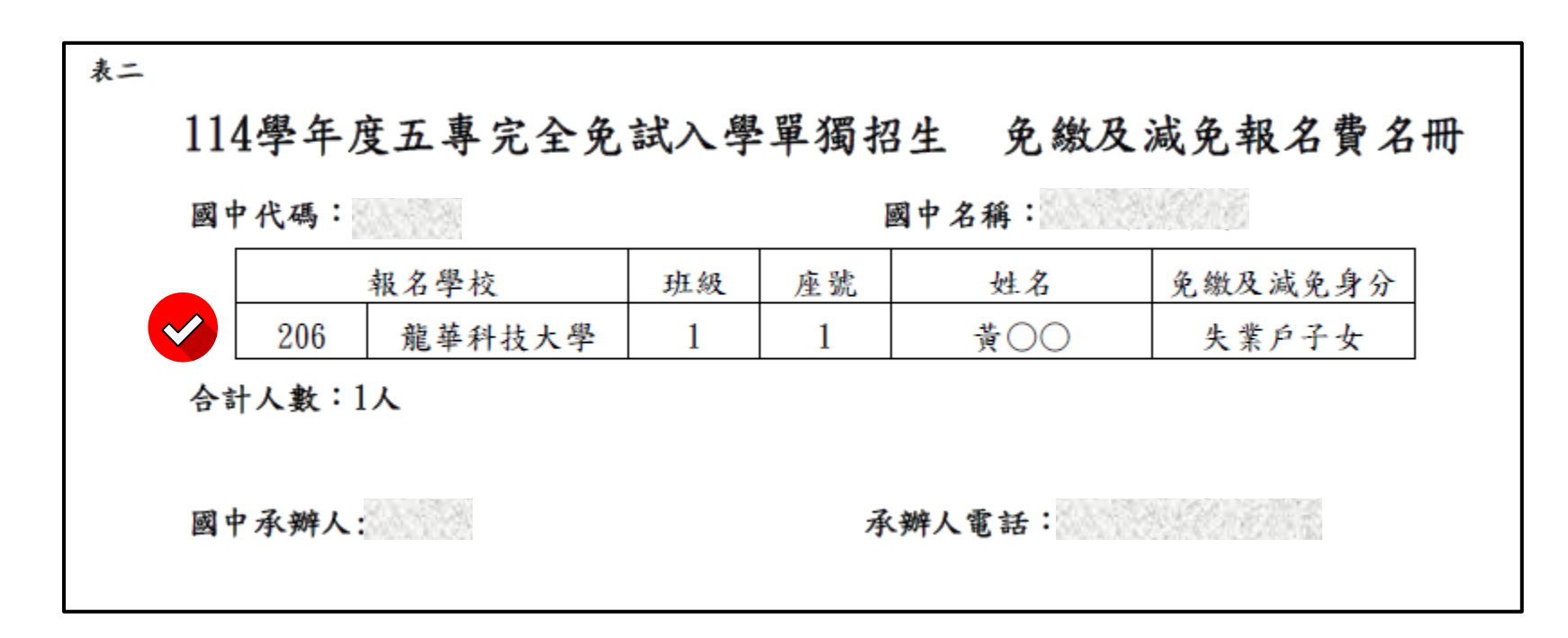

提醒:<u>低收入戶子女</u>及支領失業給付之子女檢附報名期間內 有效日期之證明文件,免繳報名費。

### 4、報名資料確認送出及列印-報名繳交資料(7/11)

三、報名繳交資料列印 - 表三:報名學生名冊(一校一張)

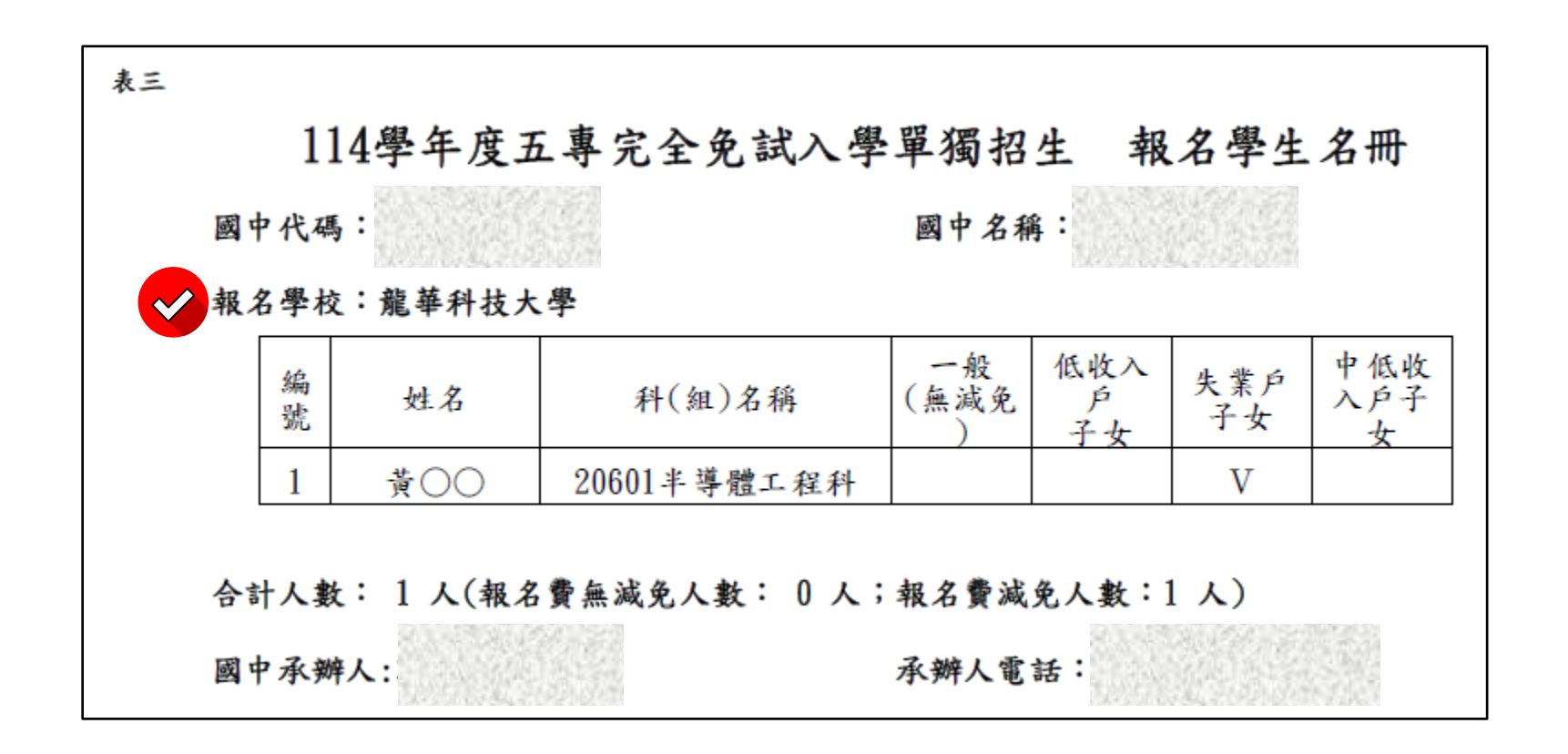

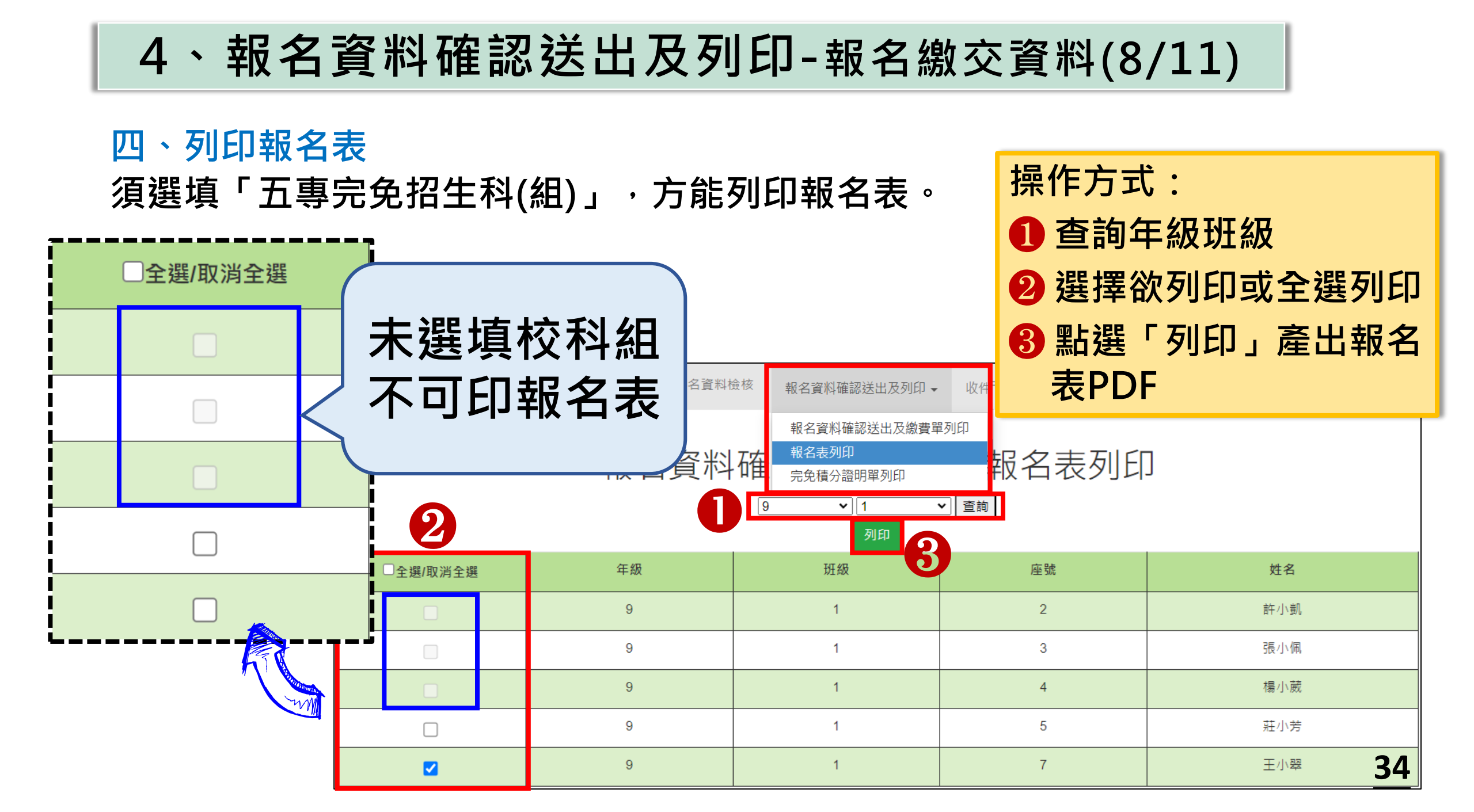

4、報名資料確認送出即列印-報名繳交資料(9/11)

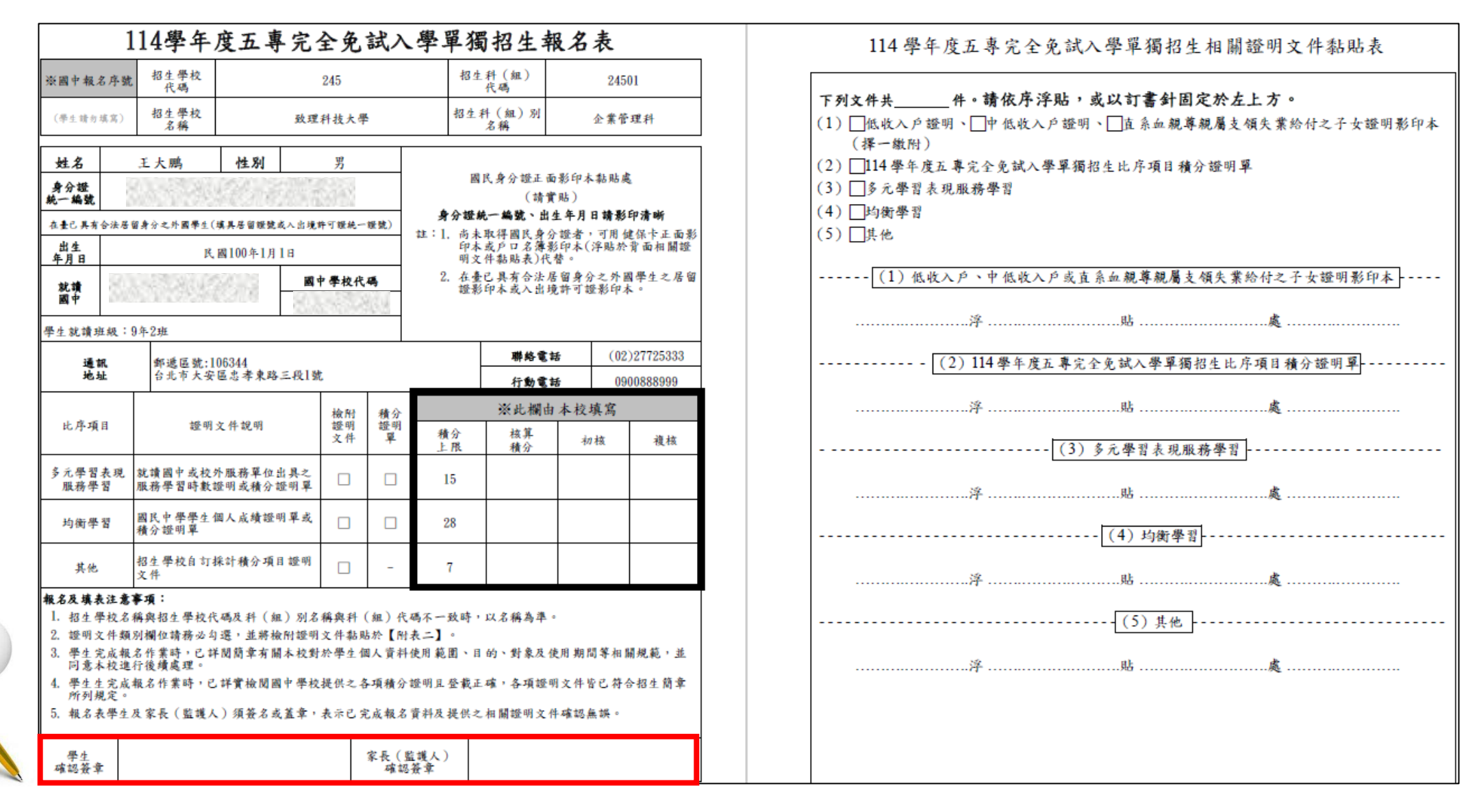

## 4、報名資料確認送出及列印-報名繳交資料(10/11)

#### 五、列印完免積分證明單

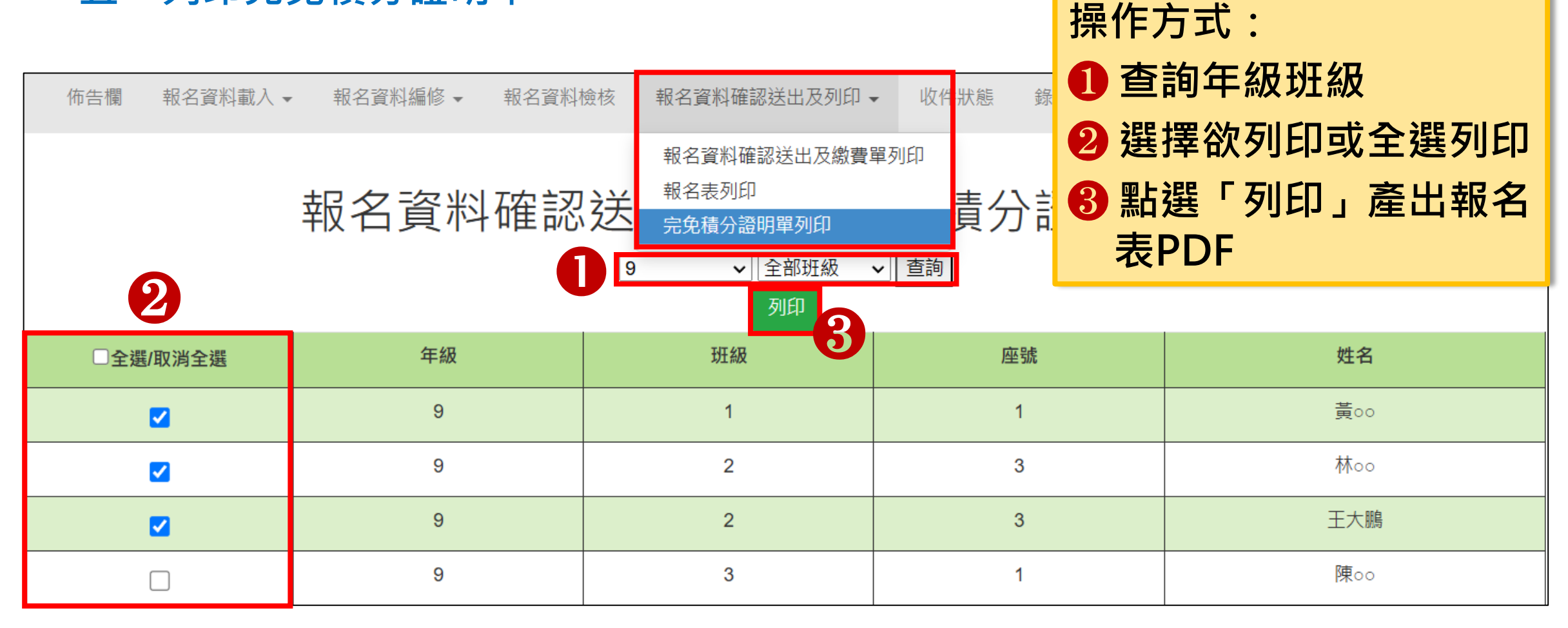

### 4、報名資料確認送出及列印-報名繳交資料(11/11)

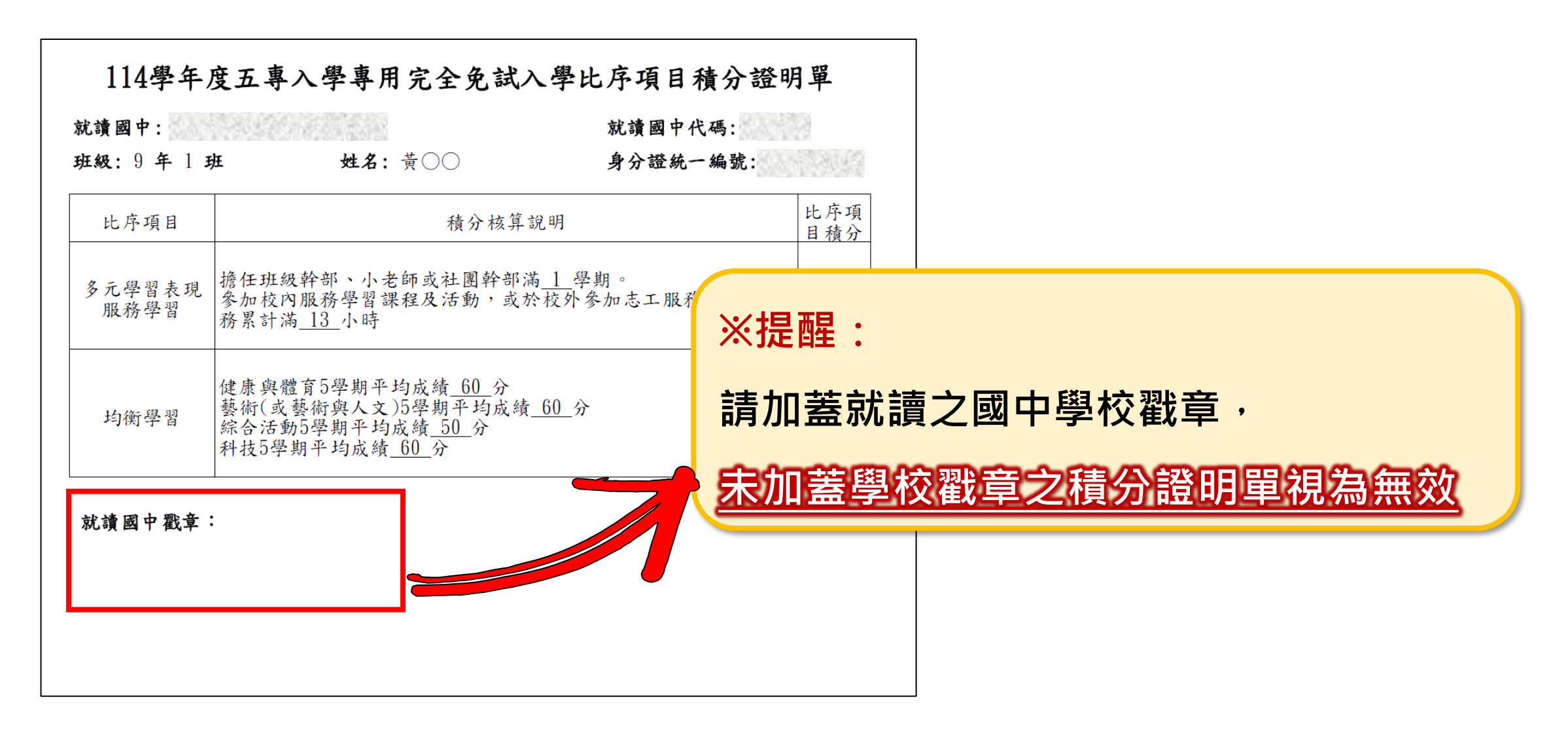

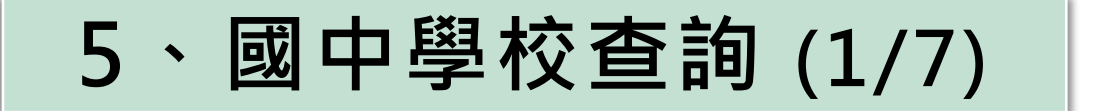

#### 一、查詢是否已繳費

報名費確認收訖無誤後,系統更新繳費狀態資訊。

注意!!多筆報名紀錄者之每筆報名繳費繳號均不相同,勿混用或合併多 筆報名費繳交於其一帳號。

| 佈告欄 報名資料       | 載入 ▼ 報名資料 | 4編修 ▼ 報名資料 | 險核 報名資料                      | 斗確認送出及列印 → 收件 <sub>号</sub>  | 状態                   |
|----------------|-----------|------------|------------------------------|-----------------------------|----------------------|
|                |           | 報名資料       | 報名資<br>報名表<br>· <b>確</b> 完免積 | 料確認送出及繳費單列印<br>列印<br>分證明單列印 | 數費單列印                |
| 繳費帳號           | 繳費單       | 繳交資料       | 繳費單人數                        | 繳費註記                        | 繳費時間                 |
| 34600941290040 | 列印繳費單     | 列印繳交資料     | 5                            | 已繳費列印繳費證明                   | 2025/5/3 下午 15:12:10 |
| 34606741290039 | 列印繳費單     | 列印繳交資料     | 10                           | 無須繳費列印繳費證明                  | 2025/5/2 上午 11:10:16 |
| 34606741290038 | 列印繳費單     | 列印繳交資料     | 5                            | 未繳費                         |                      |

### 5、國中學校查詢 (2/7)

- 完成繳費,可至「報名資料確認送出及列印」點選「報名資料確認送出 及繳費單列印」,查詢是否已完成繳費。
- 繳費資料<u>加總金額次於0目完成繳費</u>,其繳費註記為<u>已繳費</u>,並可以列 印繳費證明。

| 佈告欄 報名資料                                 | 載入 ▼ 報名資料       | 斗編修 ▼ 報名資料材           | 險核 報名資 <sup>;</sup>     | 料確認送出及列印 🚽                                                            | 收件:狀     | 能                                                    |
|------------------------------------------|-----------------|-----------------------|-------------------------|-----------------------------------------------------------------------|----------|------------------------------------------------------|
|                                          |                 |                       | 報名資                     | [料確認送出及繳費單列]                                                          | 印        |                                                      |
|                                          |                 | 報名資料                  | ·確 <sup>報名表</sup> 完免積   | 例印<br>防證明單列印                                                          | 自成       | 收費單列印                                                |
|                                          |                 |                       |                         |                                                                       |          |                                                      |
| 繳費帳號                                     | 繳費單             | 繳交資料                  | 繳費單人數                   | 繳費註記                                                                  |          | 繳費時間                                                 |
| 繳費帳號<br>34600941290040                   | 織費單<br>列印繳費單    | <b>繳交資料</b><br>列印繳交資料 | 繳費單人數<br>5              | 線費註記<br>・<br>・<br>・<br>・<br>・<br>・<br>・<br>・<br>・<br>・<br>・<br>・<br>・ | <b>₽</b> | 繳費時間<br>2025/5/3 下午 15:12:10                         |
| 繳費帳號<br>34600941290040<br>34606741290039 | 繳費單 列印繳費單 列印繳費單 | 繳交資料 列印繳交資料 列印繳交資料    | <u>繳費單人數</u><br>5<br>10 | 繳費註記<br>→ 已繳費 列印繳費證明<br>無須繳費 列印繳費證明                                   | <b>F</b> | 繳費時間<br>2025/5/3 下午 15:12:10<br>2025/5/2 上午 11:10:16 |

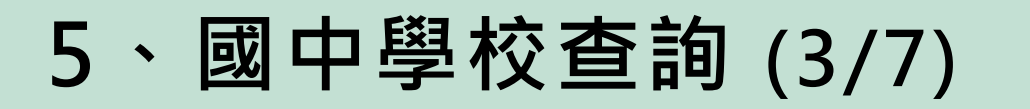

#### 二、列印繳費證明單 列印繳費證明單:114/5/1(四)10:00~114/6/17(二)12:00止

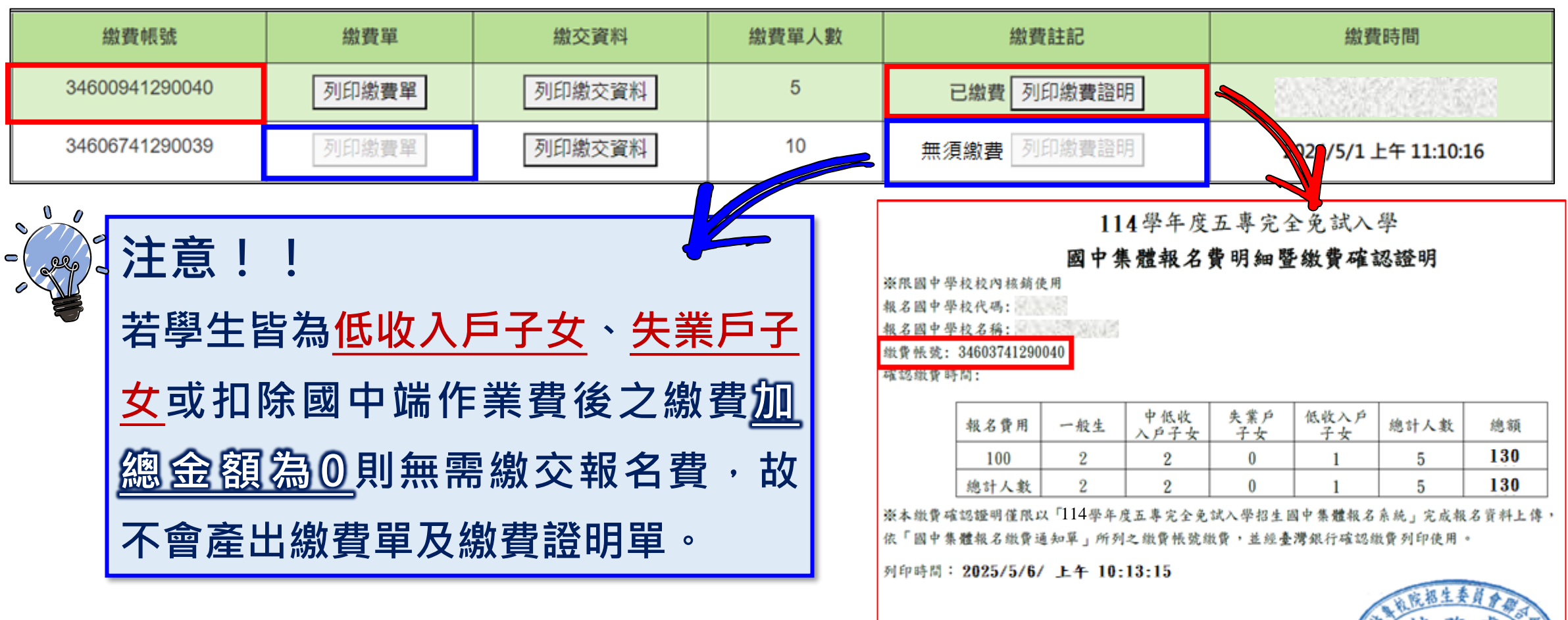

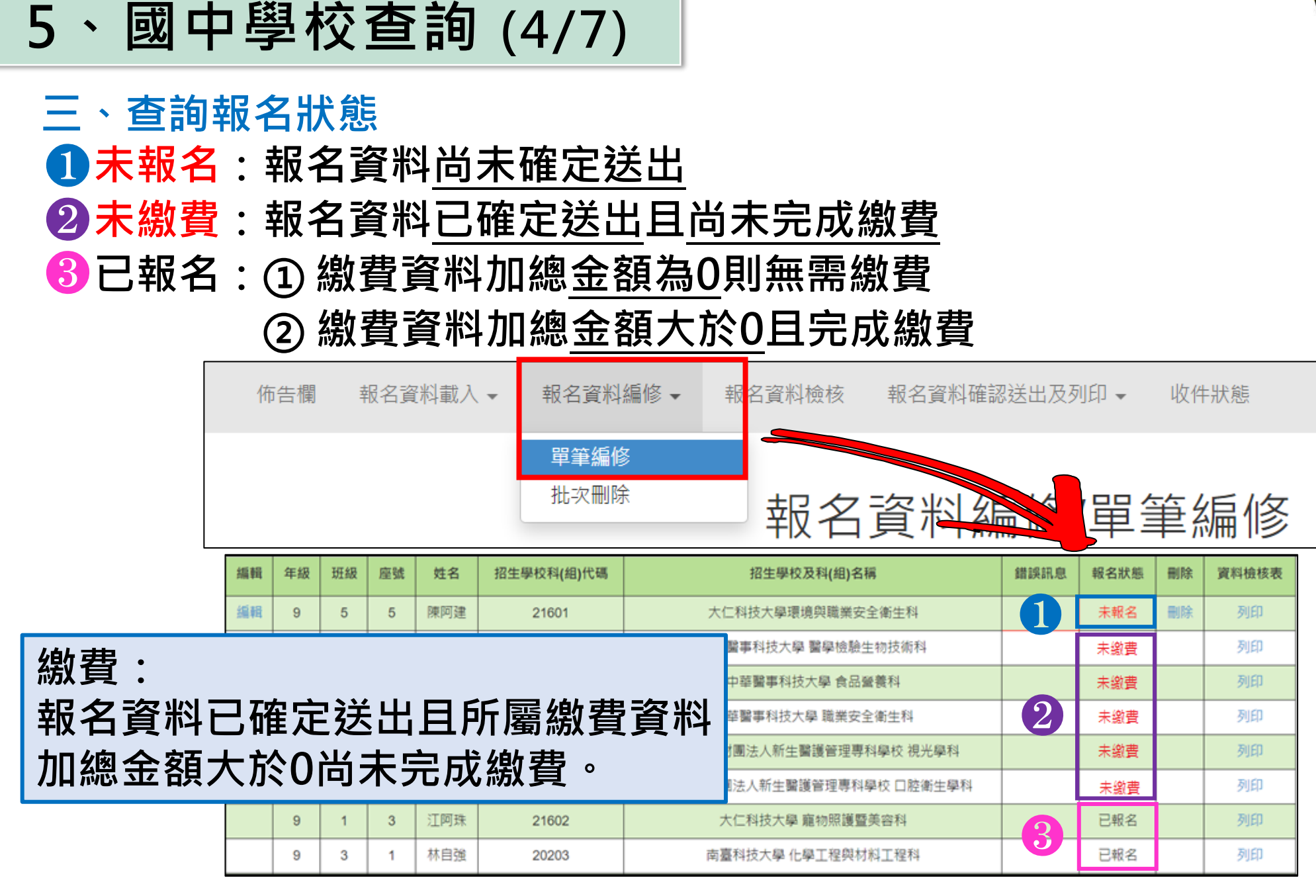

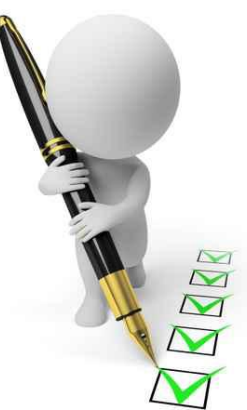

### 5、國中學校查詢 (5/7)

#### 四、查詢收件狀態

所報名之招生學校,於實際收件後回傳完成收件名單至本會招生報名平台系統。 各招生學校將於114年5月1日至5月12日陸續收件,「收件狀態」亦會更新變動。顯示未收件狀態者,為招生學校尚未收件或已收件但尚未登錄,可逕洽該招生學校。

| 佈告欄 | 報名資 | 『料載入 ▼      | 報名資料編修 ▼ | 報名資料檢核 | 報名資料確認送出及列印▼   | 收件狀態            | 錄取狀態 | 報到狀態 | 1.2.2.362 |
|-----|-----|-------------|----------|--------|----------------|-----------------|------|------|-----------|
|     |     |             |          |        | 收件狀態           |                 |      |      |           |
|     |     |             |          |        | 收件 未收件 全部      |                 |      |      |           |
| 班級  | 座號  | 姓名          |          |        | 報名校科(約         | 1)              |      |      | 收件狀態      |
| 1   | 1   | <b>黃</b> oo |          |        | 龍華科技大學-半導      | 體工程科            |      |      | 收件        |
| 2   | 3   | 王大鵬         |          |        | 致理科技大學-企美      | 美管理科            |      |      | 收件        |
| 2   | 3   | 林००         |          |        | 嘉藥學校財團法人嘉南藥理   | 大學-食品科          | 技科   |      | 收件        |
| 3   | 1   | 陳০০         |          |        | 嘉藥學校財團法人嘉南藥理大學 | <b>學-</b> 公共安全及 | 及消防科 |      | 未收件       |

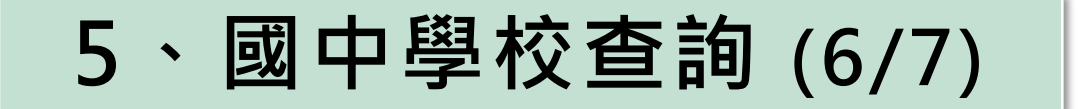

#### 五、查詢錄取狀態

#### 所報名之招生學校,回傳錄取名單至本會招生報名平台系統。 各招生學校於114年5月15日10:00起,公告錄取名單。 國中學校亦可在集體報名系統查詢學生「錄取狀態」。

| 佈告欄 | 報名資 | 間料載入 ▼ | 報名資料編修 ▼ | 報名資料檢核 | 報名資料確認送出及列印 🗸                     | 收件狀態             | 錄取狀態 | 報到狀態 | 6663.663 |
|-----|-----|--------|----------|--------|-----------------------------------|------------------|------|------|----------|
|     |     |        |          |        | 錄取狀態<br><sup>匯出Excel(.xlsx)</sup> |                  |      |      |          |
|     |     |        |          |        | 錄取  未錄取  全部                       | ]                |      |      |          |
| 班級  | 座號  | 姓名     |          |        | 報名校科(約                            | 组)               |      |      | 錄取狀態     |
| 1   | 1   | 黃00    |          |        | 龍華科技大學-半導                         | 體工程科             |      |      | 錄取       |
| 2   | 3   | 王大鵬    |          |        | 致理科技大學-企                          | 業管理科             |      |      | 錄取       |
| 2   | 3   | 林००    |          |        | 嘉藥學校財團法人嘉南藥理                      | ■大學 <b>-</b> 食品科 | 技科   |      | 錄取       |
| 3   | 1   | 陳০০    |          |        | 嘉藥學校財團法人嘉南藥理大                     | 學-公共安全及          | 及消防科 |      | 未錄取      |

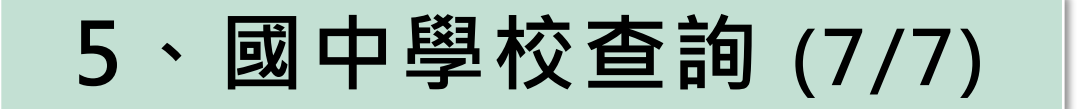

#### 六、查詢報到狀態

#### 所報名之招生學校,回傳報到名單至本會招生報名平台系統。 各招生學校於114年6月17日12:00報到後放棄截止,回傳實際報到名單。 國中學校於<u>6月17日13:00後</u>,可在集體報名系統查詢學生「報到狀態」。

| 佈告欄 | 報名資 | 『料載入 ▼ | 報名資料編修 ▼ | 報名資料檢核 | 報名資料確認送出及列印 ▼                     | 收件狀態             | 錄取狀態 | 報到狀態 |      |
|-----|-----|--------|----------|--------|-----------------------------------|------------------|------|------|------|
|     |     |        |          |        | 報到狀態<br><sup>匯出Excel(.xlsx)</sup> |                  |      |      |      |
|     |     |        |          |        | 報到 未報到 全                          | 部                |      |      | 4    |
| 班級  | 座號  | 姓名     |          |        | 報名校科                              | (組)              |      |      | 報到狀態 |
| 1   | 1   | 黃00    |          |        | 龍華科技大學-半                          | 導體工程科            |      |      | 報到   |
| 2   | 3   | 王大鵬    |          |        | 致理科技大學-3                          | 企業管理科            |      |      | 報到   |
| 2   | 3   | 林००    |          |        | 嘉藥學校財團法人嘉南第                       | 輕大學 <b>-</b> 食品科 | 技科   |      | 報到   |
| 3   | 1   | 陳০০    |          |        | 嘉藥學校財團法人嘉南藥理                      | 大學-公共安全及         | 及消防科 |      | 未報到  |

44

### 6、相關平台網路系統連結

114 學年度五專完全免試入學招生-招生網路報名平台 https://www.jctv.ntut.edu.tw/enter5W/ 114 學年度五專完全免試入學招生-招生資訊查詢系統 https://ent32.jctv.ntut.edu.tw/enter5WRuleReport 114 學年度五專完全免試入學招生-國中學校報名系統 https://ent32.jctv.ntut.edu.tw/W5Join

| 114 學年度五專完全免試入學單獨招生<br>招生網路報名平台                                                                                                  | 114學年度五尊完全免試入學單獨招生<br>招生資訊查詢系統<br>麥辦單位/按專校院招生委員會單<br>本會網問条總維第問意自日1/00-1730,將編單國免於該時限行業。為還包括作本本總時發生捕領,連續使用Chome消費面的重要調查。                                                                                                    | 114 學年度五專完全免試入學單獨招生<br><b>集體報名系統</b>                                                        |
|----------------------------------------------------------------------------------------------------|----------------------------------------------------------------------------------------------------|---------------------------------------------------------------------------------------------|
| 本會網路系統維護時間為每日17:00~17:30,請儘量避免於該時段作業。為避免操作本系統服                                                                                   | 區位:不限制→ 114 學年度五專完全免試入學單獨招生                                                                                                    | <b>委辦單位 / 技專校院招生</b><br>時間為每日17:00~17:30,請儘量遵免於該時段作業。為遵免操作本系統時發生銷誤,建議使用 <u>Chrome</u> 瀏覽器的結 |
| 各校招生資訊 國中學校集報系統 招生學校作業系統                                                                                                    | <sup>(加)</sup><br><sup>(加)</sup><br><sup>(加)</sup><br><sup>(加)</sup><br><sup>(1)</sup><br><sup>(1)</sup> | 帳號                                                                                          |
| 說明:<br>1.查詢各招生學校招生資訊,請點選「各校招生資訊」<br>2.國中學校集體報名,請點選「國中學校集報系統」<br>3.招生學校請點選「招生學校作業系統」<br>4.集體報名系學生資料檔案規格說明檔案、範例檔案及名系統操作手冊,可至下載專區下載 |                                                                                                    | 密碼     06689     重新產生驗證碼       登入     * 登入帳號密碼為「與會議報名系統、簡章集體購買系統帳號密碼」相同*                    |
| 技專校院招生委員會聯合會 106344臺北市大安區忠孝東路三段1號 (國立臺北科技大學億光大                                                                                   |                                                                                                    | 聲聯合會 106344臺北市大安區忠孝東路三段1號(國立臺北科技大學億光大樓5樓) TEL:02-2772-5333 FAX:0                            |

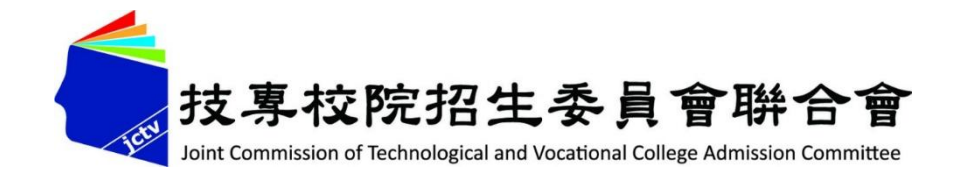

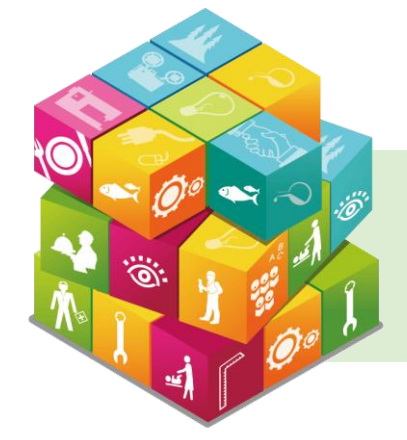

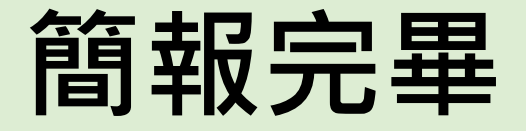

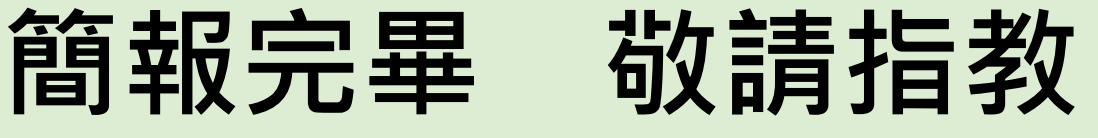

### 114學年度五專完全免試入學單獨招生-招生網路報名平台

- 電話:(02)2772-5333、2772-5182
- 傳真: (02) 2773-8881、2773-1722
- 網 址:https://www.jctv.ntut.edu.tw/enter5W/

E-mail: www 5@ntut.edu.tw

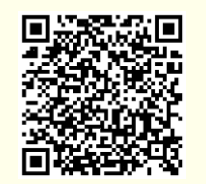